# **Voyager Cataloging Reports**

Prepared by John Whisler, Eastern Illinois University for IUAC CCAC workshops, July 2003 (revised slightly by the CARLI Office October 2006)

### How to get the reports

Request by filing a Work Request Online. Your library's I-Share Liaison does this.

Finished reports are retrieved through the Voyager Reporter module.

## A Brief Tour of the Available Reports

### Cat 1 – Unauthorized Subject Headings

Requested by range of dates for the creation of bibs. (One month for EIU = 76 pages)

[EIU processes about 2,000 bibliographic records per month. Compare this to your workflow for a rough estimate of how large your report might be.]

Lists all subject headings that do not match an authority record

Non-problems reported:

May be headings for thesauri not loaded in your Voyager authority file May be correct headings with free-floating subdivisions May be correct headings created by patterns

True problems:

May be headings that contain typos May be unauthorized headings

#### **Cat 2 – Unauthorized Name Headings**

Requested by range of dates for the creation of bibs. (10 days for EIU = 7 pages)

Lists all name headings that do not match an authority record

Non-problems reported:

May be correctly formulated names for which no authority exists

True problems:

May be typos May be unauthorized forms of names for which an authorized form exists

#### Cat 3 – Unauthorized Title Headings

Requested by range of dates for the creation of bibs. (10 days for EIU = 2 pages)

Lists all uniform titles, including traced series, that do not match an authority record

Non-problems reported:

May be correctly formulated titles for which no authority exists

True problems:

May be typos May be unauthorized forms of titles for which an authorized form exits

#### Cat 4 – Unauthorized Name/Title Headings

Requested by range of dates for the creation of bibs. (10 days for EIU = 35 pages)

Lists all combinations of 1xx/240, 1xx/245, 7xx a/st, and 8xx a/st that do not match an authority record. Combinations of 6xx a/st are also evaluated, but are reported as unauthorized subject headings.

Non-problems reported:

May be correctly formulated name/titles for which no authority exists May be 1xx/245 combinations where uniform titles are not needed.

True problems:

May be typos May be unauthorized forms of name/title for which an authorized form exists

### Cat 5 – Duplicate Authorized Headings

Requested by alphabetic range. (A-B = 44 pages)

[Report works on the authority file, so report results should be the same for all libraries that received the full LC authority load. This is also true for Cat 7 and Cat 8 below.]

Finds multiple instances of the same text string used as the 1xx entry in authority records

Non-problems reported:

May be different heading types

150 Agronomy130 Agronomy

True problems:

May be true duplicates (Errors in LC authorities should be reported to LC for correction at http://www.loc.gov/help/contact-libarch-report.html)

### Cat 6 – See References with Linked Bibliographic Records

Requested by alphabetic range. (G-H for EIU = 66 pages) [EIU has about 575,000 bibliographic records in its database. Compare with the size of your database for an estimate of the size of your reports.]

When requesting, you will need to enter the beginning and ending alphabetic points. The logic used by the program is "from X up to Y" so if you want both X and Y in your report, you need to choose Z as the end of your range. If you want to include Z, you would need to enter ZZ as the end of your range. Also, remember that there are headings that begin with numerals, and that these appear before letters.

Finds headings in bib records that match 4xx fields in authority records

Non-problems reported:

Same text string may be legitimate as bib heading as well as 4xx in authority

True problems:

Most headings in report are *see from* forms, and should be changed to 1xx form

### Cat 7 – See References Authorized in Another Authority Record

Requested by alphabetic range. (A-B = 78 pages)

Finds authority records where 4xx text matches 1xx text in another authority record

Non-problems reported:

Most headings in report are uses of the same text in different contexts

100 Banana [piano and guitar performer]

450 Banana [see ref to Bananas, the fruit]

True problems:

Some may be contradictory authorities (I didn't find any in a short search) Errors should be reported to LC as indicated above

**Cat 8 – See-Also References without Corresponding Authority Record** (WRO title). The title appearing on the report is See-Also References without Authorizing Authority Record.

Requested by alphabetic range. (A-B = 479 pages)

Seems to be looking for non-reciprocal see also references A *see also* B is not paired with B *see also* A

Non-problems reported:

Reports all broader/narrower term relationships

### True problems:

Identifies co-equal see also headings that are not reciprocal

### My Evaluation of the Reports

The four unauthorized headings reports (Cat 1-Cat 4) include too many correct headings to be practical working tools. The three authority file reports (Cat 5, Cat 7, Cat 8) examine the integrity of the authority file itself. If catalogers are creating their own authorities, these tests may be beneficial. However, if libraries use only the LC or other national authority list, then the integrity of the file is the responsibility of another agency. An individual library should, however, report errors to the agency when found. I believe that libraries should concentrate efforts on the See References with Linked Bibliographic Records Report.

### Working with Voyager Cat 6: See References with Linked Bibliographic Records Report

This report seems to me to be the most valuable report for libraries to pursue. Unlike the other reports, the majority of entries in Cat 6 are headings that require attention, and thus working through it is an efficient and effective use of time. It is also a considerable use of time, as previous efforts to keep headings up to date have focused almost exclusively on subjects. Once a library has made an initial pass through this report, future regular runs should be far smaller.

The report lists, in alphabetical order, the headings from your bibliographic records that match 4xx fields in authority records. A second column in the report indicates the heading type as one of four possibilities: name, subject, name-title, or title. The third column indicates the Voyager control number of the authority record (or records) containing the heading as a see reference, and the fourth column indicates the number of bibs affected. What we want to do is find the authorized forms of headings and use them to replace the referred from headings in our bibs.

#### **Basic Mechanics**

For an example, the heading "Garner, Wayne Lee, 1920-" from my report is identified as a name heading. It exists as a reference on authority record 4232300, and occurs in one bibliographic record.

Begin by performing a "staff" heading search of the type that matches the heading you are working with:

| Name =       | Staff Name Heading Search       |
|--------------|---------------------------------|
| Subject =    | Staff Subject Heading Search    |
| Name-title = | Staff Name/Title Heading Search |
| Title =      | Staff Title Heading Search      |

| <b>1</b> | 'oyager Cataloging | Reports.doc - Microsoft '                                          | ₩ord                       |                     |                        | <u>-9×</u>       |
|----------|--------------------|--------------------------------------------------------------------|----------------------------|---------------------|------------------------|------------------|
| j Eik    | a Voyager Catal    | oging                                                              |                            |                     |                        |                  |
| Ē        | New Open           | Save Search Head                                                   | ngs Titles Save to DB      | New Hidgs Get Hidgs | Vew Items Get Items    | chy Help         |
|          | [                  | Search                                                             |                            |                     |                        |                  |
|          |                    | <u>K</u> eyword                                                    | <u>N</u> on-Keyword        | <u>B</u> uilder     | History                |                  |
|          |                    | Search by<br>Find<br>C Browse                                      | taff Name Headings Search  | <u>•</u>            |                        |                  |
|          |                    | Неа                                                                | ding Types Filter          | Loc                 | ations Filter          |                  |
|          |                    | corporate name<br>geographic name<br>meeting name<br>personal name |                            | < Not applicable    | >>                     |                  |
|          |                    | Search <u>f</u> or: g <u>arner wa</u>                              | yne                        |                     |                        |                  |
|          |                    | Do <u>S</u> earch                                                  | <u>Cancel</u> Cle <u>a</u> | <u>L</u> imit       | <u>R</u> emote         | × 40             |
|          |                    |                                                                    |                            |                     |                        | J.               |
| Paç      | 1                  |                                                                    |                            |                     |                        | 12:59 PM 🕢       |
|          | Start 🛛 🦝 🚿 💦      | 🕻 🈂 👋 🛛 🥁 Cataloging Se                                            | er 🔯 RE: Archives?         | 🕙 Voyager Catalo 🧉  | Voyager Catalo 🛛 🖓 👬 💋 | 📆 🖓 🚧 12:59 PM 🛛 |

Click the Do Search button to receive results like this:

| 💌 V      | 'oyager Cat       | aloging R          | eports.d        | oc - Micro     | soft Wor     | d           |              |              |             |             |             |                  | Ŀ        | - 8 ×   |
|----------|-------------------|--------------------|-----------------|----------------|--------------|-------------|--------------|--------------|-------------|-------------|-------------|------------------|----------|---------|
| <u> </u> | 省 Voyage          | r Catalogi         | ng              |                |              |             |              |              |             |             |             |                  | _0       | × ×     |
|          | <u>File R</u> eco | rd <u>D</u> isplay | <u>O</u> ptions | : <u>H</u> elp |              |             |              |              |             |             |             |                  |          | - * *   |
| Ŀ        | Γ.                |                    |                 | -0             |              |             |              |              |             |             |             | िति              | ?        |         |
|          | New               | Open               | Save            | Search         | Headings     | Titles      | Save to D    | B New Hidg   | js Get Hidj | js New Item | ns Getilter | ns Hierarchy     | Help     |         |
|          |                   |                    |                 | ,              |              |             |              |              |             |             |             | ,                |          |         |
|          |                   | Heading            | s List          |                |              |             |              |              |             |             |             |                  |          |         |
|          |                   |                    |                 | Bibs Sta       | iff Name H   | eadings Se  | earch Headi  | ng           |             |             | Hea         | ding Type        |          |         |
|          |                   | Referen            | ice             | 1 Ga           | rner, Wayn   | ne Lee, 192 | 20-          |              |             |             | pers        | onal name        |          |         |
|          |                   |                    |                 |                |              |             |              |              |             |             |             |                  |          |         |
|          |                   |                    |                 |                |              |             |              |              |             |             |             |                  |          |         |
|          |                   |                    |                 |                |              |             |              |              |             |             |             |                  |          |         |
|          |                   |                    |                 |                |              |             |              |              |             |             |             |                  |          |         |
|          |                   |                    |                 |                |              |             |              |              |             |             |             |                  |          |         |
|          |                   |                    |                 |                |              |             |              |              |             |             |             |                  |          |         |
|          |                   |                    |                 |                | пк           | Cancel      | Sea          | arch At      | Ithority    | Clear All   | 1           | Сору             | 1        |         |
|          |                   |                    |                 |                |              |             |              |              |             | -4          | J           |                  |          |         |
|          |                   | 1 Heading          | ; Found         | Sear           | rch: Staff N | lame Head   | dings Search | =garner wayr | ie          |             |             |                  |          |         |
|          |                   |                    |                 |                |              |             |              |              |             |             |             |                  |          |         |
|          |                   |                    |                 |                |              |             |              |              |             |             |             |                  |          | ź       |
|          |                   |                    |                 |                |              |             |              |              |             |             |             |                  |          | 0       |
|          |                   |                    |                 |                |              |             |              |              |             |             |             |                  |          |         |
| Pag      |                   |                    |                 |                |              |             |              |              |             |             |             |                  | 12:59 PM | 11.     |
| 1        | Start 🛛 💥         | 🚿 📉 🖉              | 🮒 👋             | 💥 Catalog      | ing Ser      | 🔊 RE: A     | Archives?    | 💌 Voyage     | r Catalo    | Voyager     | Catalo      | <b>13 11 (20</b> | 🕽 🔍 📈 12 | 2:59 PM |

The display above verifies that the heading is a reference, there is one bib containing this heading, and that it is a personal name. Highlighting the line containing the name will activate the OK, Authority, and Clear All buttons. The Authority button can now be clicked to retrieve the authority record or the OK button to retrieve the bibliographic record. Click Authority and the following screen will appear:

| Stoyager Cataloging                                                                                                    | _ 8 ×    |
|----------------------------------------------------------------------------------------------------|----------|
| Image: Control graphic graphic |          |
|                                                                                                    |          |
| Headings List                                                                                                    |          |
| Bibs Staff Name Headings Search Heading Heading Type                                                                                                    |          |
| Reference 1 Reference Information personal name                                                                                                    |          |
| Authority Record   See Gamer, W. Lee (Wayne Lee), 1920-   Retrieve                                                                                                    |          |
| DK     Cancel     Search     Authority     Clear All     Copy                                                                                                    |          |
| 1 Heading Found     Search: Staff Name Headings Search=garner wayne lee                                                                                                    |          |
|                                                                                                    |          |
| Position the mouse over a button for help.                                                                                                    | ):50 AM  |
| 😹 Start 🛛 🐺 🚫 📉 🥔 👋 🛛 🐺 Cataloging Ser 🔯 FY03 Annual R 🖉 Voyager Catalo 🖻 Voyager Catalo                                                                                                    | 10:50 AM |

Click Retrieve to get to the next screen.

| Voyager Cataloging                                                                                                    | <u>_8×</u>                                                                                                    |
|----------------------------------------------------------------------------------------------------|----------------------------------------------------------------------------------------------------|
| <u>File Record Display Options Help</u>                                                                                                    |                                                                                                    |
| New Open Save Search Headings Titles Save to DB New Hidgs New Hidgs New                                                                                                    | Teal Contraction of the second second |
| Headings List   Select one or more authority records     ID   Type     Authorized Heading (1X%)     4232300   4XX     Gamer, W. Lee (Wayne Lee), 1920-     ID   Image: Comparison of the comparison of the comparis | ding Type<br>onal name<br>Cogy                                                                                                    |
|                                                                                                    |                                                                                                    |
| 🏽 Start 🔢 👯 🔊 📉 🍠 🎽 🗮 Cataloging Ser 🔛 FY03 Annual R 🖆 Voyager Catalo 🔤 Voyager Catalo                                                                                                    | 10:51 AM                                                                                                    |

In this example, only one authority record is retrieved. In many instances, several authority records may be retrieved, and from this screen you may choose which one to view. Click OK to retrieve the authority record you have selected.

| <b>1</b> | /oy                                                                                                    | ager        | Catalogir             | ng Re       | eport         | s.doc - Microsoft Word                                                                                                    | _ 6               | ٩×     |  |  |  |  |  |
|----------|----------------------------------------------------------------------------------------------------|-------------|-----------------------|-------------|---------------|----------------------------------------------------------------------------------------------------|-------------------|--------|--|--|--|--|--|
| <u> </u> | 6                                                                                                    | Voy         | ager Cat              | alogi       | ng - I        | Auth 4232300 : Garner, W. Lee (Wayne Lee), 1920-)                                                                                                    | - 🗆 ×             |        |  |  |  |  |  |
|          | Ģ                                                                                                    | Eile        | <u>E</u> dit <u>B</u> | ecord       | l <u>D</u> is | play <u>O</u> ptions <u>W</u> indow <u>H</u> elp                                                                                                    | _ B ×             | • *    |  |  |  |  |  |
| Ŀ        |                                                                                                    | New         | - Cope                | n           | Save          | Image: Search Headings   Image: Titles   Image: Save to DB   Image: Search Headings   Image: Save to DB   Image: Save to DB | ?<br>Help         | Ē      |  |  |  |  |  |
|          | MARC   System   History     Leader   00529nz   2200157n   4500     005:   20001011064559.0   008   001010 n l _ a c a n n a a b n l a _ a a a c |             |                       |             |               |                                                                                                    |                   |        |  |  |  |  |  |
|          | 1                                                                                                    |             | Tag                   | 11          | 12            | Subfield Data                                                                                                    |                   |        |  |  |  |  |  |
|          |                                                                                                    |             | 010                   |             |               | ‡a no 00082682                                                                                                    |                   |        |  |  |  |  |  |
|          |                                                                                                    |             | 035                   |             |               | ‡a (OCoLC)oca05330268                                                                                                    |                   |        |  |  |  |  |  |
|          |                                                                                                    |             | 035                   |             |               | ‡a (DLC)no 00082682                                                                                                    |                   |        |  |  |  |  |  |
|          |                                                                                                    |             | 040                   |             |               | ‡aNBuU ‡b eng ‡c NBuU                                                                                                    |                   |        |  |  |  |  |  |
|          |                                                                                                    | <b>→</b>    | 100                   | 1           |               | ‡a Garner, W. Lee ‡q (Wayne Lee), ‡d 1920-                                                                                                    |                   |        |  |  |  |  |  |
|          |                                                                                                    |             | 400                   | 1           |               | ‡a Garner, Wayne Lee, ‡d 1920-                                                                                                    |                   |        |  |  |  |  |  |
|          |                                                                                                    |             | 670                   |             |               | ‡a Programed instruction, c1966: ‡b t.p. (W. Lee Garner)                                                                                                    |                   |        |  |  |  |  |  |
|          |                                                                                                    |             | 670                   |             |               | ‡a OCLC, Oct. 9, 2000 ‡b (hdg.: Garner, Wayne Lee, 1920- ; usag<br>Lee Garner; Wayne Lee Garner)                                                                                                    | e: W.             | *<br>* |  |  |  |  |  |
|          |                                                                                                    |             |                       |             |               |                                                                                                    |                   | Ŧ      |  |  |  |  |  |
|          |                                                                                                    | l d'u       | - D                   | L b L a a a |               |                                                                                                    |                   | μ      |  |  |  |  |  |
| - Paç    | р Г<br>Съ.                                                                                                    | ieadinį<br> | y-Personal            | nvam:       | e<br>na m     | N Catalarian Caral R DC Auchine 2 R Warran Catala R Warran Cat                                                                                                    | 12.04 PM   //     | DH     |  |  |  |  |  |
|          | JIB                                                                                                    | ne 🔄        | MQC 🙌                 | 8 6         | 9             |                                                                                                    | <b>* 64</b> 12:54 | F.W.   |  |  |  |  |  |

Highlight and copy the authorized form of the heading. Note the information contained in the 670 fields. This may help you determine the appropriateness of this heading for the bib(s) you are about to edit.

Click the Headings icon at the top of the screen to return to the headings list.

| 省 Voya<br>🔅 File | iger Catalo<br><u>E</u> dit <u>R</u> ec | ging - [Aut<br>ord <u>D</u> isplay | h 423230<br><u>O</u> ptions | )0 : Garne<br><u>W</u> indow | r, W. Le<br><u>H</u> elp | e (₩ayne L       | ee), 1920-j |             |           |                |              |           | _ 8 ×    |
|------------------|-----------------------------------------|------------------------------------|-----------------------------|------------------------------|--------------------------|------------------|-------------|-------------|-----------|----------------|--------------|-----------|----------|
| New              | - 🗐<br>Open                             | E<br>Save                          | -D<br>Search                | Headings                     | Ttles                    | Save to DB       | New Hidge   | Get Hidgs   | New Items | B<br>Get Items | Hierarchy    | 🥐<br>Help |          |
| MARC             | : System                                | History                            |                             |                              |                          |                  |             |             | 1         |                |              |           |          |
| Lead             | ler 005                                 | eadings Li                         | st                          |                              |                          |                  |             |             |           |                |              |           |          |
| 0                | 0 <u>5</u> : 200                        | D (                                | Bi                          | bs Staff Na                  | me Headi                 | ngs Search He    | ading       |             |           | F              | leading Type |           |          |
|                  | 0 1001                                  | Reference                          |                             | 1 Garner, 1                  | Wayne Le                 | e, 1920-         |             |             |           | P              | ersonal name | _   _     |          |
|                  |                                         |                                    |                             |                              |                          |                  |             |             |           |                |              |           |          |
|                  |                                         |                                    |                             |                              |                          |                  |             |             |           |                |              |           |          |
|                  | Tag                                     |                                    |                             |                              |                          |                  |             |             |           |                |              |           |          |
| <b>→</b>         | 010                                     |                                    |                             |                              |                          |                  |             |             |           |                |              |           |          |
|                  | 035                                     |                                    |                             |                              |                          |                  |             |             |           |                |              |           |          |
|                  | 035                                     |                                    |                             |                              |                          |                  |             |             |           |                |              |           |          |
|                  | 040                                     |                                    |                             |                              |                          |                  |             |             |           |                |              |           |          |
|                  | 100                                     |                                    |                             | ОК                           | T c                      | ancel            | Search      | Authority   | 1 Clear   | AIL            | Сору         | ,         |          |
|                  | 400                                     |                                    |                             | <u></u>                      |                          |                  |             | 2           |           | Selections     |              |           |          |
|                  | 670 ji                                  | Heading Fou                        | und                         | Search: S                    | taff Name                | e Headings Se    | arch=garner | vayne lee   |           | Jelections     |              |           |          |
|                  | 670                                     | 14                                 | TOCLO                       | , Oct. :                     | 9,200                    | <u>10 ‡b (hd</u> | g.: Garr    | ner, Wa     | ayne Le   | e, 1920        | )- ; usag    | ie: W. L  | ee       |
|                  |                                         | Lia                                | arner;                      | wayne                        | Lee G                    | iarner)          |             |             |           |                |              |           | _        |
|                  | _                                       | _                                  | _                           | _                            | _                        | _                | _           | _           | _         | _              | _            | _         | _        |
|                  |                                         |                                    |                             |                              |                          |                  |             |             |           |                |              |           |          |
|                  |                                         |                                    |                             |                              |                          |                  |             |             |           |                |              |           |          |
|                  |                                         |                                    |                             |                              | 1                        |                  | 1 -         |             | 1.0       |                | 1            |           | 11:01 AM |
| 🛃 Star           | ម 🛛 🐺 🕺                                 | > 📉 🥭                              | " ] <u>₩</u> 0              | Cataloging S                 | er 😥                     | FY03 Annual      | R 🧉 Voj     | ager Catalo | 💌 Voj     | yager Catalo   |              | 勐Ӭ҇҈₯ѷ    | 11:01 AM |

Click the OK button to retrieve the bibliographic record(s).

| <b>1</b>   | oyage        | r Catalogii               | ng Re          | eport         | s.doc - Microsoft Word                                                                                                    |             | _6        | ٩×   |
|------------|--------------|---------------------------|----------------|---------------|----------------------------------------------------------------------------------------------------|-------------|-----------|------|
| Ēile       | 省 Vo         | yager Cat                 | alogir         | ng -          | Bib 261734 : Programed instruction [by] W. Lee Garner.]                                                                                                    |             | - D ×     |      |
|            | 🔶 <u>E</u> i | ile <u>E</u> dit <u>F</u> | <u>}</u> ecord | l <u>D</u> is | play <u>O</u> ptions <u>W</u> indow <u>H</u> elp                                                                                                    |             | _ 8 ×     | • *  |
| Ŀ          | Nev          | ) . 🧮                     | n              | Save          | Image: Search Headings   Image: Titles   Image: Save to DB   Image: Search Hidgs   Image: Save to DB   Image: Save to DB <td< td=""><td>s Hierarchy</td><td>?<br/>Help</td><td>F</td></td<> | s Hierarchy | ?<br>Help | F    |
|            | MA           | RC Syste                  | em Ì ł         | Histor        | <u>v</u> ]                                                                                                    |             |           |      |
|            |              | eader 008                 | 606nar         | m 221         | 00205 4500 00 <u>6</u>                                                                                                    |             |           |      |
|            |              | 00 <u>5</u> : 200         | )20415         | 52020         | 19.0 <u>007</u>                                                                                                    |             |           |      |
|            |              | 008   721                 | 1116 -         | 190           | 6 mm b 0.0.0.1.0 em                                                                                                    |             |           |      |
|            |              | 000 1721                  | inio a         | 5 100         |                                                                                                    |             |           |      |
|            |              | Ten                       | 11             | 12            | Subfield Data                                                                                                    |             |           |      |
|            | ╟⋺           | 035                       |                | 12            | ta (OCol C)ocm00180859                                                                                                    |             |           |      |
|            | -            | 035                       |                |               | ±9 AHO-5684                                                                                                    |             |           |      |
|            |              | 040                       |                |               | ta DLC tc DLC td JBE                                                                                                    |             |           |      |
|            |              | 050                       | 0              |               | taLB1028.5 tb .G36                                                                                                    |             |           |      |
|            |              | 082                       |                |               | ta 371.3944                                                                                                    |             |           |      |
|            |              | 100                       | 1              | 0             | ta Garner, Wayne Lee, ‡d 1920-                                                                                                    |             |           |      |
|            |              | 245                       | 1              | 0             | ta Programed instruction tc [by] W. Lee Garner.                                                                                                    |             |           |      |
|            |              | 260                       | 0              |               | ‡a New York, ‡b Center for Applied Research in Educati                                                                                                    | on ‡c [196  | 6]        | -    |
|            |              | 300                       |                |               | ‡a x, 118 p. ‡c 24 cm.                                                                                                    |             |           | 1 to |
|            |              | 440                       |                | 4             | ‡a The Library of education                                                                                                    |             | •         | F    |
| Pag        | <br>  Syste  | m Control N               | umber          |               |                                                                                                    | 1           | :08 PM    | Ľ    |
| <b>111</b> | Start        | 🐹 🔊                       | 8              | j »           | 🙀 Cataloging Ser 🔯 RE: Archives? 👼 Voyager Catalo 💋 Voyager Cat                                                                                                    |             | 21:08     | PM   |

You will remember from the authority record's 670 field that the work that lead to the creation of the name authority was "Programmed instruction, 1966." We know for certain that this authority record is appropriate for this bib.

Erase the heading from the bib and paste in the correct heading from the authority record. Save and close.

| <b>1</b> | /oya   | ager         | Catalogir              | ng Re  | eport         | s.doc - Microsoft Word                                                     |             | _ 5                  | л×  |
|----------|--------|--------------|------------------------|--------|---------------|----------------------------------------------------------------------------|-------------|----------------------|-----|
| <u> </u> | đ      | Voy          | ager Cat               | alogi  | ng -          | [Bib 261734 : Programed instruction [by] W. Lee Garner.]                   |             |                      |     |
|          | 4      | <u>F</u> ile | <u>E</u> dit <u>R</u>  | ecord  | l <u>D</u> is | splay <u>O</u> ptions <u>W</u> indow <u>H</u> elp                          |             | - 리 ×                | • * |
|          |        | $\mathbb{Z}$ | . 🗧                    | 7      | :=            | ) -0) 🗟 🗐 🔔 外 🌮 🚉 🖻                                                        |             | ?                    |     |
|          |        | New          | Оре                    | n      | Save          | e Search Headings Titles Save to DB New Hidgs Get Hidgs New Items Get Item | s Hierarchy | Help                 |     |
|          | ſ      | MAR          | <b>C</b> <u>S</u> yste | m      | Histor        | <u>ي</u> )                                                                 |             |                      |     |
|          | Ш      | Les          |                        | 000000 | ~ 22          | 20205 4500 000                                                             |             |                      |     |
|          | Ш      | Lec          | ider juue              | oona   | 11 22         |                                                                            |             |                      |     |
|          | Ш      |              | 00 <u>5</u> : 200      | 20415  | 52020         | 19.0 007                                                                   |             |                      |     |
|          | Ш      | 00           | 18   721               | 116    | s 196         | 6 nuu b 0.0.0.1.0 eng                                                      |             |                      |     |
|          |        |              |                        |        |               |                                                                            |             |                      |     |
|          | Г      |              | Tea                    | 14     | 12            | Subfield Data                                                              |             |                      |     |
|          | H      |              | 0.35                   |        | 12            | ta (OCal C)aam00180859                                                     |             |                      |     |
|          | H      |              | 035                    |        |               |                                                                            |             |                      |     |
|          | H      |              | 0.33                   |        |               |                                                                            |             |                      |     |
|          | H      |              | 040                    | 0      |               |                                                                            |             |                      |     |
|          | H      |              | 050                    | U      |               | Talbiu28.5 To .636                                                         |             |                      |     |
|          | H      | _            | 082                    |        |               |                                                                            |             |                      |     |
|          |        | <b>→</b>     | 100                    | 1      | 0             | ta Garner, W. Lee tq (Wayne Lee), td 1920-                                 |             |                      |     |
|          |        |              | 245                    | 1      | 0             | ‡a Programed instruction ‡c [by] W. Lee Garner.                            |             |                      |     |
|          | Ш      |              | 260                    | 0      |               | ‡a New York, ‡b Center for Applied Research in Education                   | on ‡c [196  | 6]                   | l 🛔 |
|          |        |              | 300                    |        |               | ‡a x, 118 p. ‡c 24 cm.                                                     |             |                      | 0   |
|          |        |              | 440                    |        | 4             | ‡a The Library of education                                                |             |                      | Ŧ   |
| Pag      | I<br>P | erson        | al Name, N             | 1ain E | ntry          |                                                                            | 1           | :20 PM 🥢             | ۲   |
| <b>:</b> | Sta    | rt           | 凝 🔊                    | 8      | e »           | 🕅 🎆 Cataloging Ser 🔯 RE: Archives? 👼 Voyager Catalo 🕼 Voyager Cat          |             | <b>&gt; 🍂</b> 1:20 P | PM  |

The heading has now been changed, and we're ready to proceed to another one.

## **Some General Tips**

Keep your wits about you as you do this work. It is easy to get into a mechanical routine and make inappropriate changes. Continually ask yourself if the change you are about to make is sensible. Does the heading prescribed by the authority record really belong with the bibs you are about to change? Don't be afraid to consult rules, reference sources, or other experts to help make accurate decisions.

When in doubt, leave it alone. Subsequent runs of the report will give you another chance to consider changing a heading. In the mean time, new changes to authority records may clear up confusion, or experience you gain may help you make a better decision later.

Use cut-and-paste to do your editing. This helps prevent typographical errors and assures that diacritics are copied exactly from the authority record to the bib. It is also a time saver when multiple bibs require the same heading change.

I like to temporarily bypass both MARC validation and authority control validation in my session preferences while working on this report. This may seem strange, but I am performing the authority validation manually anyway for the heading under consideration. Not looking at MARC coding problems or other headings during

this process reduces distractions and helps me stay focused on the task at hand to complete it quickly and efficiently.

Request the report in reasonably sized batches for the size of your database and the amount of time you can devote to it. The report is requested by alphabetic range, and I have found that two letters at a time gives me material to keep me busy for several weeks. My plan is to work my way through the entire alphabet and then start over. New bibs are continually added, and soon new authority records will also be added, so continual passes through the report will be necessary.

## **Some Specific Examples and Problems**

#### Names

*Example 1.* Make sure you're dealing with the right person or entity. The name "Fowler, Jim, 1940-" appears in my report. When I retrieve the authority record on which this name is a reference, I get the following:

| M) V      | oyag                | er C         | Catalogir             | ng Ro          | eport         | s.doc - Microsoft Word                                                                       | <u> </u> | ۶Ľ     |
|-----------|---------------------|--------------|-----------------------|----------------|---------------|----------------------------------------------------------------------------------------------|----------|--------|
| Eile      | đ٧                  | oya          | ager Cata             | alogi          | ng -          | (Auth 638648 : Fowler, James W., 1940-)                                                      | _ D ×    |        |
|           | ۱ 🍪                 | <u>F</u> ile | <u>E</u> dit <u>R</u> | ecord          | d <u>D</u> is | splay <u>O</u> ptions <u>W</u> indow <u>H</u> elp                                            | _ 8 ×    | • *    |
| Ŀ         |                     | 4            | 6                     | <mark>-</mark> | =             | ) - 🕥 🚍 🚄 🦄 🌒 🜒 🚍 😤 🔚                                                                        | ?        |        |
|           | Ne                  | w            | • Ope                 | en i           | Save          | e Search Headings Titles Save to DB New Hidgs Get Hidgs New Items Get Items Hierarchy        | Help     |        |
|           |                     |              | · ·                   |                |               | _                                                                                            |          |        |
|           | <u> </u> <u>₩</u> / | ARC          | : <u>S</u> yste       | m ]            | Histor        | ¥ ]                                                                                          |          |        |
|           |                     |              |                       |                |               |                                                                                              |          |        |
|           | 4                   | Lead         | der  005              | 554cz          | 220           | 0157n 4500                                                                                   |          |        |
|           |                     | 0            | )0 <u>5</u> : 199     | 8110           | 31346         | 514.2                                                                                        |          |        |
|           | Шг                  | 00           | 8   790               | 0726           | nl            | acannaab   a aaa                                                                             |          |        |
|           |                     |              |                       |                |               |                                                                                              |          |        |
|           |                     |              | neT                   | 11             | 12            | Subfield Data                                                                                | <b>_</b> |        |
|           | ╟┓                  | •            | 010                   |                | 12            | tan 79060198                                                                                 |          |        |
|           | IF                  |              | 035                   |                |               | ta (DLC)n 79060198                                                                           |          |        |
|           |                     |              | 040                   |                |               | ta DLC tc DLC td DLC                                                                         |          |        |
|           |                     |              | 100                   | 1              | 0             | ‡a Fowler, James W., ‡d 1940-                                                                |          |        |
|           |                     |              | 400                   | 1              | 0             | ‡a Fowler, Jim, ‡d 1940-                                                                     |          |        |
|           |                     |              | 670                   |                |               | ‡a His To see the kingdom, 1974.                                                             |          |        |
|           |                     |              | 670                   |                |               | ‡a Glaubensentwicklung und Lebensgeschichte, c1998: ‡b t.p. (                                | mit      |        |
|           |                     |              |                       |                |               | der Ethik James W. Fowlers) p. 21 (James William Fowler; b.<br>10.12.40 in Baideville, N.C.) |          | ▼<br>± |
|           |                     |              | 679                   |                |               | te Ph D religion & excisty                                                                   |          | •      |
|           | $\mathbb{H}$        |              | 070                   |                |               | +a i ii.D., tengioli a society                                                               |          | Į.₹    |
| Pag       | r<br>Libra          | ary C        | )f Congre:            | ss Coi         | ntrol N       | lumber                                                                                       | 2:02 PM  | ۲      |
| <b>19</b> | Start               |              | 🐺 🐼                   | 8              | e »           | 🕅 🌃 🕅 🕅 🕅 🕅 🕅 🕅 Voyager C 🖉 Voyager                                                          | 2:02     | PM     |

| <b>1</b>  | Voy  | yager          | Catalogir             | ng Re          | eport       | s.doc - Microsoft Word                                                                                                    | _6      | <u> I</u> × |
|-----------|------|----------------|-----------------------|----------------|-------------|----------------------------------------------------------------------------------------------------|---------|-------------|
| Ē         | k 🛃  | Voy-           | ager Cat              | alogi          | ng -        | [Bib 98334 : Secret moose / Jean Rogers ; illustrated by Jim Fowler.]                                                                                |         |             |
|           | ) 🤇  | 🔶 <u>F</u> ile | <u>E</u> dit <u>R</u> | ecord          | <u>d</u> ia | splay <u>O</u> ptions <u>W</u> indow <u>H</u> elp                                                                                                    | Β×      | • *         |
| L         | ť    | New            | - E                   | <b>)</b><br>:n | Save        | e Search Headings Titles Save to DB New Hidgs Get Hidgs New Items Get Items Hierarchy He                                                             | ک<br>۹۱ |             |
|           | l    | MAR            | C   <u>S</u> yste     | mÌ             | Histor      | w )                                                                                                    |         |             |
|           | I    | Lea            | der 009               | 957cai         | m 22        | 00289 a 4500 00 <u>6</u>                                                                                                    |         |             |
|           | I    |                | 00 <u>5</u> : 200     | 2041           | 52019       | 325.0 007                                                                                                    |         |             |
|           | I    | 00             | 840                   | 621 :          | s 198       | 35 nyu a j 0 0 0 1 1 _ eng                                                                                                    |         |             |
|           | Ŀ    |                |                       |                |             |                                                                                                    |         |             |
|           | L    |                | Tag                   | 11             | 12          | Subfield Data                                                                                                    |         |             |
|           | L    |                | 260                   | 0              |             | ‡a New York : ‡b Greenwillow Books, ‡c c1985.                                                                                                    |         |             |
|           | L    |                | 300                   |                |             | ‡a 64 p. : ‡b ill. ; ‡c 23 cm.                                                                                                    |         |             |
|           | l    |                | 520                   |                |             | ‡a A young boy living in Alaska develops an interest in moose and<br>their habits after he sees a moose in his backyard and decides to<br>follow it. |         |             |
|           | L    |                | 650                   |                | 0           | ‡a Children's stories, American.                                                                                                    |         |             |
|           | L    |                | 650                   |                | 1           | ta Moose ‡x Fiction.                                                                                                    |         |             |
|           | L    |                | 650                   |                | 0           | ‡a Moose ‡x Juvenile fiction.                                                                                                    |         |             |
|           | L    |                | 651                   |                | 1           | ‡a Alaska ‡x Fiction.                                                                                                    |         | ±           |
|           | L    |                | 700                   | 1              | 1           | ‡a Fowler, Jim, ‡e ill. ‡d 1940-                                                                                                    |         | +           |
|           |      |                |                       |                |             |                                                                                                    |         | ľ           |
| Pa        | ić 🗌 | Internat       | ional Stan            | dard B         | Book I      | Number 2:03                                                                                                    | PM //   |             |
| <b>11</b> | Sta  | art            | 巖 🔊                   | 🗙 💰            | 🤪 ×         | K Cataloging   Image: Second system Image: Second system   Image: Second system Image: Second system                                                 | 2:03    | PM          |

This is the bib record containing the "Fowler, Jim, 1940-" heading:

It looks unlikely to me that the two Jim Fowlers are the same person. Further searching of the authority file found this record:

|                | 'oyager                                                                                    | Catalogi                | ng Re  | eport       | s.doc - Microsoft Word                                                                                                    |             | ۶×    |  |  |  |  |  |  |  |
|----------------|--------------------------------------------------------------------------------------------|-------------------------|--------|-------------|----------------------------------------------------------------------------------------------------|-------------|-------|--|--|--|--|--|--|--|
| ∐ <u>E</u> il€ | 省 Voy                                                                                      | ager Cat                | alogi  | ng - [      | Auth 1450646 : Fowler, Jim.]                                                                                                    | - 🗆 ×       |       |  |  |  |  |  |  |  |
|                | 🕝 <u>F</u> ile                                                                             | e <u>E</u> dit <u>F</u> | ecord  | <u>d</u> is | play Options Window Help                                                                                                    | _ 8 ×       | - * * |  |  |  |  |  |  |  |
|                | New                                                                                        | - 🧲<br>Ope              | n      | Save        | Image: Search Headings   Image: Titles   Image: Save to DB   Image: Save to DB   I | ?<br>Help   | F     |  |  |  |  |  |  |  |
|                | MARC   System   History     Leader   00363nz   2200121n   4500     005:   19840803000000.0 |                         |        |             |                                                                                                    |             |       |  |  |  |  |  |  |  |
|                |                                                                                            | Tag                     | 11     | 12          | Subfield Data                                                                                                    |             |       |  |  |  |  |  |  |  |
|                | →                                                                                          | 010                     |        |             | ‡an 84030053                                                                                                    |             |       |  |  |  |  |  |  |  |
|                |                                                                                            | 035                     |        |             | ‡a (DLC)n 84030053                                                                                                    |             |       |  |  |  |  |  |  |  |
|                |                                                                                            | 040                     |        |             | ‡a DLC ‡c DLC                                                                                                    |             |       |  |  |  |  |  |  |  |
|                |                                                                                            | 100                     | 1      | 0           | ‡a Fowler, Jim.                                                                                                    |             |       |  |  |  |  |  |  |  |
|                |                                                                                            | 670                     |        |             | ‡a Rogers, J. The backyard moose, c1985: ‡b CIP t.p. (Jim Fowle<br>illustrator) pub. info. (lives in Alaska)                                                                                                    | er;         |       |  |  |  |  |  |  |  |
|                |                                                                                            |                         |        |             |                                                                                                    |             | *     |  |  |  |  |  |  |  |
| Pag            | Library                                                                                    | Of Congre               | ss Cor | ntrol N     | umber                                                                                                    | 2:05 PM //. | I _   |  |  |  |  |  |  |  |
| <b>:</b>       | Start                                                                                      | 🥁 🚿                     | 📉 💰    | 😑 "         | 🔢 🎇 Cataloging 🔯 RE: Archiv 🕲 Voyager C 🖉 Voyager 🖉 🖓 🖓                                                                                                    | 🖓 🌌 2:05    | PM    |  |  |  |  |  |  |  |

This is clearly the correct name for this work, and I would edit my bib record to match this authority.

*Example 2.* Sometimes the change in a corporate name can also change the type of name. The heading "Freiburg i.B. Universität. Philosophische Fakultät" appears in my report. The authority record looks like this:

| <b>1</b> | ⁄oyag | jer Catal         | ging l                             | Report                               | ts.doc - Microsoft Word                                                                                                    | _       | ٩×             |
|----------|-------|-------------------|------------------------------------|--------------------------------------|----------------------------------------------------------------------------------------------------|---------|----------------|
| Eile     | đ٧    | /oyager (         | atalo                              | ging -                               | [Auth 1226071 : Universität Freiburg im Breisgau. Philosophische Fakultät.]                                                         | _ 🗆 ×   |                |
|          | ۲     | <u>File E</u> dit | <u>R</u> eco                       | ord <u>D</u> i                       | splay <u>O</u> ptions <u>W</u> indow <u>H</u> elp                                                                                   | _ 8 ×   | : <b> </b> • * |
| Ŀ        |       | ት (               |                                    |                                      | I - 🗈 🚍 🚑 🔔 🚯 🜒 🚍 🕾 🔚                                                                                                    | ?       |                |
|          | Ne    | ew 🔹              | Dpen                               | Sav                                  | e Search Headings Titles Save to DB New Hidgs Get Hidgs New items Get items Hierarchy                                               | Help    |                |
|          |       | ARC <u>S</u>      | stem<br>007520<br>199308<br>840111 | Histo<br>cz 220<br>323140<br>3 n   _ | w]<br>10157n 4500<br>346.5<br>_ a c a n n a a b l l a _ a n a _Ⅲ                                                                    |         |                |
|          |       | Та                | g li                               | l 12                                 | Subfield Data                                                                                                    | <b></b> |                |
|          |       | ● 01              | )                                  |                                      | ‡an 82238957 ‡zn 50061015                                                                                                    |         |                |
|          |       | 03                | 5                                  |                                      | ‡a (DLC)n 82238957                                                                                                    |         |                |
|          |       | 04                | )                                  |                                      | ‡a DLC ‡c DLC ‡d DLC                                                                                                    |         |                |
|          |       | 11                | ) 2                                | 2 0                                  | ‡a Universit at Freiburg im Breisgau. ‡b Philosophische Fakult at.                                                                  |         |                |
|          |       | 41                | ) 1                                | 0                                    | ‡w nnaa ‡a Freiburg i.B. ‡b Universit at. ‡b Philosophische Fakult                                                                  | at      |                |
|          |       | 51                | ) 2                                | 2 0                                  | ‡w b ‡a Universit at Freiburg im Breisgau. ‡b Philosophische<br>Fakult at IV                                                        |         |                |
|          |       | 67                | )                                  |                                      | ‡a LC data base, 1-4-84 ‡b (hdg.: Freiburg im Breisgau. Universit a<br>Philosophische Fakult at)                                    | at      | *              |
|          |       | 67                | ō                                  |                                      | ‡a Die Juden als Minderheit in der Geschichte, 1982; ‡a Bundesre<br>Beden-Wurtt - 1980 (under Albert-Ludwige-Universit et Freiburg) | P-, ▼   | Ŧ              |
| Paç      |       |                   |                                    |                                      | 2                                                                                                    | :19 PM  | 11.            |
|          | Start | 🐹 🕻               | 5 📉                                | ہ 🧶                                  | > 🛛 🎇 Cataloging 🔯 RE: Archiv 💌 Voyager C 🖉 Voyager 🖉 🖓 🖓 🤤                                                                         | 2:1     | 9 PM           |

Note that the first indicator for the authorized form is 2. My bib record looks like this:

| 1 (         | oyage                                                     | r Catalogii               | ng Ro          | eport                | s.doc - Microsoft Word                                                              |              | _ 5      | ١×            |  |  |  |  |
|-------------|-----------------------------------------------------------|---------------------------|----------------|----------------------|-------------------------------------------------------------------------------------|--------------|----------|---------------|--|--|--|--|
| Ēile        | đ٧                                                        | yager Cat                 | alogi          | ng -                 | Bib 92241 : Mediaeval statutes of the Faculty of Arts of the University of Freiburg | ı im Breisga |          |               |  |  |  |  |
|             | 🔶 <u>E</u>                                                | ile <u>E</u> dit <u>F</u> | <u>R</u> ecord | <u>l</u> <u>D</u> is | splay <u>O</u> ptions <u>W</u> indow <u>H</u> elp                                   |              | _ 뭔 ×    | • *           |  |  |  |  |
| Ŀ           |                                                           | ነ 🧲                       | ٦              |                      | ) -@) 🔜 📰 🔔 🐠 🧐 🔂 🛁                                                                 |              | ?        |               |  |  |  |  |
|             | Nev                                                       | v Ope                     | en             | Save                 | e Search Headings Titles Save to DB New Hidgs Get Hidgs New Items Get Items         | Hierarchy    | Help     |               |  |  |  |  |
|             | <b></b>                                                   | )                         |                |                      |                                                                                     | <u> </u>     |          |               |  |  |  |  |
|             | MARC System History                                       |                           |                |                      |                                                                                     |              |          |               |  |  |  |  |
|             | Ŀ                                                         | eader 009                 | 919ca          | m 22                 | 00253 4500 00 <u>6</u>                                                              |              |          |               |  |  |  |  |
|             |                                                           | 005 200                   | 12041          | 52010                | 22.0                                                                                |              |          |               |  |  |  |  |
|             |                                                           | 00 <u>0</u> . j200        | 12041          | 52013                |                                                                                     |              |          |               |  |  |  |  |
|             | 008 710419 s 1964 inu b 0 0 0 0 0 _ lat                   |                           |                |                      |                                                                                     |              |          |               |  |  |  |  |
|             |                                                           |                           |                |                      |                                                                                     |              |          |               |  |  |  |  |
|             |                                                           | Tag                       | 11             | <b>l</b> 2           | Subfield Data                                                                       |              | <b>_</b> |               |  |  |  |  |
|             | ->                                                        | 035                       |                |                      | ‡a (OCoLC)ocm00158511                                                               |              |          |               |  |  |  |  |
|             |                                                           | 035                       |                |                      | ‡9 ADA-1571                                                                         |              | _        |               |  |  |  |  |
|             |                                                           | 040                       |                |                      | ‡a DLC ‡c DLC ‡d UIU                                                                |              |          |               |  |  |  |  |
|             |                                                           | 041                       | 0              |                      | ‡a lateng                                                                           |              | - 11     |               |  |  |  |  |
|             |                                                           | 050                       | 0              |                      | ‡a LF2601_A7 ‡b 1964                                                                |              |          |               |  |  |  |  |
|             |                                                           | 082                       | -              | 0                    | ta 378.1/2                                                                          | 1 1          |          |               |  |  |  |  |
|             |                                                           | 045                       | 1              | 0                    | ta Freiburg I.B. to Universit at. to Philosophische Fakul                           | tat.         | £        | -             |  |  |  |  |
|             | Freiburg im Breisgau to fedited by H Ott and J M Eletoher |                           |                |                      |                                                                                     |              |          |               |  |  |  |  |
|             |                                                           | 260                       | 0              |                      | ta Notre Dame, Ind., to Mediaeval Institute, University of                          | Notre        |          | <u>○</u><br>∓ |  |  |  |  |
|             |                                                           |                           |                |                      | D 1- 1004                                                                           |              |          | r             |  |  |  |  |
| Pag         | Syste                                                     | m Control N               | umber          |                      |                                                                                     | 2            | :20 PM 🥢 |               |  |  |  |  |
| 1 <b>11</b> | Start                                                     | 🕂 🔆 🎊                     | 🗙 💰            | 😑 "                  | ' 🐹 Cataloging 🕺 RE: Archiv 💌 Voyager C 😰 Voyager                                   | ▝▞▋▓▌▌       | 2:20     | PM            |  |  |  |  |

Note that the first indicator in field 110 is 1. This indicates that this is a jurisdiction name heading. When I change this to the new heading, I will also need to change the first indicator to 2 to show that it is now a name in direct order.

*Example 3.* Truncating searches can sometimes find additional headings that need to be corrected. The heading "Galli da Bibiena, Ferdinando, 1657-1743" appears in my report. I searched using "galli da bibiena f" and retrieved the following:

| <b>1</b> | Voyager | Cataloging R          | eports.d       | oc - Micro:    | soft ₩ord    |                          |                |                  |           |             |          |           | _ 6               | <u>I</u> × |
|----------|---------|-----------------------|----------------|----------------|--------------|--------------------------|----------------|------------------|-----------|-------------|----------|-----------|-------------------|------------|
| Eil      | 🖆 Voj   | vager Catalog         | ing            |                |              |                          |                |                  |           |             |          |           |                   | ≚<br> ×    |
|          | Eile E  | ecord <u>D</u> isplay | <u>O</u> ption | s <u>H</u> elp | _            | -                        | 30             |                  |           |             |          |           |                   | • ÷        |
|          | f 🛄     | - 🗖                   |                | -D             |              |                          | 4              | ×0+              | >0        | 三建          |          |           | 1                 |            |
|          | New     | Open                  | Save           | Search         | Headings     | Titles                   | Save to DB     | New Hidgs        | Get Hidgs | New Items ( | et Items | Hierarchy | Help              |            |
|          |         | Heading               | us List        |                |              |                          |                |                  |           |             |          |           | 1                 |            |
|          |         | rreading              | a Liat         | Diba Chal      | if Name He   | adinas Ca                | anala Llandina |                  |           |             | Heading  | Turc      |                   |            |
|          |         |                       |                | 1 Gal          | i da Bibien  | auinys se<br>a, Ferdinai | ndo, 1653-174  | 13.              |           |             | persona  | Iname     |                   |            |
|          |         | Refere                | nce            | 1 Gal          | i da Bibien  | a, Ferdina               | ndo, 1657-174  | 13.              |           |             | persona  | Iname     |                   |            |
|          |         | Refere                | nce            | 0 Gal          | i da Bibien  | a, Frances               | sco, 1659-173  | 9                |           |             | persona  | Iname     |                   |            |
|          |         |                       |                |                |              |                          |                |                  |           |             |          |           |                   |            |
|          | ·       |                       |                |                |              |                          |                |                  |           |             |          |           |                   |            |
|          |         |                       |                |                |              |                          |                |                  |           |             |          |           |                   |            |
|          |         |                       |                |                |              |                          |                |                  |           |             |          |           |                   |            |
|          |         |                       |                |                |              |                          |                |                  |           |             |          |           |                   |            |
|          |         |                       |                |                |              | <u> </u>                 |                |                  | . 10      |             |          | - 1       |                   |            |
|          |         |                       |                |                | <u>ik</u>    | <u>L</u> ancel           | <u>S</u> ear   | h <u>A</u> uth   | ionty L   | Cjear All   | _        | Copy      |                   |            |
|          |         | 3 Headin              | gs Found       | Sea            | rch: Staff N | Vame Hea                 | dings Search:  | •galli da bibien | af        |             |          |           |                   |            |
|          |         |                       |                |                |              |                          |                |                  |           |             |          |           |                   |            |
|          |         |                       |                |                |              |                          |                |                  |           |             |          |           |                   | -          |
|          |         |                       |                |                |              |                          |                |                  |           |             |          |           |                   |            |
|          |         |                       |                |                |              |                          |                |                  |           |             |          |           |                   | Į.₹        |
| Pa       | (       |                       |                |                |              |                          |                |                  |           |             |          |           | 2:34 PM //        | ۲          |
|          | Start   | 麗 🕺 📉                 | 🦲 »]           | 🔆 Catalogi     | ng 🔯 l       | RE: Archiv               | / 💌 Voya       | ger C 🗃 🎒 V      | /oyager C |             |          | 0 H @ 0   | <b>9</b> 🍂 2:34 i | PM         |

The first name in the list contains a typographical error in the birth year, and I will correct it as well as the second to the new form. Care needs to be taken to make sure differences like this are truly typos and not separate headings for persons with similar names.

# Subjects

*Example 4.* Watch tags and indicators as well as heading text. The heading "Forum Romanum (Rome, Italy)" appears in my list. The authority record looks like this:

| <b>1</b>        | oyager                           | Catalogir               | ng Rep     | oorte       | s.doc - Microsoft Word                                                              | _ 8 ×                                 | 4  |  |  |  |  |  |
|-----------------|----------------------------------|-------------------------|------------|-------------|-------------------------------------------------------------------------------------|---------------------------------------|----|--|--|--|--|--|
| Eile            | 省 Voj                            | yager Cat               | aloging    | g - [       | Auth 117461 : Roman Forum (Rome, Italy)]                                            |                                       | 1  |  |  |  |  |  |
|                 | 🌀 Eil                            | e <u>E</u> dit <u>R</u> | lecord     | <u>D</u> is | play <u>O</u> ptions <u>W</u> indow <u>H</u> elp                                    | - 태지 - ;                              | ** |  |  |  |  |  |
| Ŀ               |                                  | 1 . 🗧                   | <b>a</b> ( | :=          | -0) 🚍 🔲 🔔 🜒 象 🖹 🚍 👘                                                                 | · 🕐 🛛 🗖                               | •  |  |  |  |  |  |
|                 | New                              | Оре                     | en S       | Save        | Search Headings Titles Save to DB New Hidgs Get Hidgs New terms Get items Hierarchy | Help                                  |    |  |  |  |  |  |
|                 | MAF                              | C Syste                 | m i Hi     | istor       |                                                                                     |                                       |    |  |  |  |  |  |
|                 |                                  |                         |            |             |                                                                                     |                                       |    |  |  |  |  |  |
|                 | Le                               | ader 004                | 410cz (    | 2200        | 0157n 4500                                                                          |                                       |    |  |  |  |  |  |
|                 |                                  | 005 1199                | 3503271    | 535         | 14.1                                                                                |                                       |    |  |  |  |  |  |
|                 |                                  |                         |            |             |                                                                                     |                                       |    |  |  |  |  |  |
|                 | 008  860211   _anannbab   b_ana_ |                         |            |             |                                                                                     |                                       |    |  |  |  |  |  |
|                 |                                  | -                       |            |             |                                                                                     |                                       |    |  |  |  |  |  |
|                 |                                  | Tag                     | [1]        | 12          | Subfield Data                                                                       |                                       |    |  |  |  |  |  |
|                 | →                                | 010                     |            |             | ‡a sh 85114930                                                                      |                                       |    |  |  |  |  |  |
|                 |                                  | 035                     |            |             | ‡a (DLC)sh 85114930                                                                 |                                       |    |  |  |  |  |  |
|                 |                                  | 040                     |            |             | ‡a DLC ‡c DLC ‡d DLC                                                                |                                       |    |  |  |  |  |  |
|                 |                                  | 053                     |            |             | ‡a DG66.5                                                                           |                                       |    |  |  |  |  |  |
|                 |                                  | 151                     |            | 0           | ‡a Roman Forum (Rome, Italy)                                                        |                                       |    |  |  |  |  |  |
|                 |                                  | 451                     |            | 0           | ‡a Foro Romano (Rome, Italy)                                                        |                                       |    |  |  |  |  |  |
|                 |                                  | 451                     |            | 0           | ‡a Forum Romanum (Rome, Italy)                                                      |                                       |    |  |  |  |  |  |
|                 |                                  | 550                     |            | 0           | ‡w g ‡a Forums, Roman ‡z Italy                                                      |                                       | 4  |  |  |  |  |  |
|                 |                                  |                         |            |             |                                                                                     | 1 1 1 1 1 1 1 1 1 1 1 1 1 1 1 1 1 1 1 | 5  |  |  |  |  |  |
|                 |                                  |                         |            |             |                                                                                     | Ŧ                                     |    |  |  |  |  |  |
|                 |                                  |                         |            |             |                                                                                     |                                       |    |  |  |  |  |  |
| Pa(             | 10                               |                         | _          |             |                                                                                     | 2:09 PM //                            |    |  |  |  |  |  |
| 1 <b>98</b> - S | Start                            | 🦝 🔊                     | 👗 🥭        | »           | 📗 🎇 Cataloging 🔯 RE: Archiv 🔤 Voyager C 😰 Voyager 🔀 👬 🔊 🖓                           | 🖓 🌌 2:09 PM -                         |    |  |  |  |  |  |

Notice that the authorized heading is coded 151, a geographic heading.

My bib record looks like this:

|          | oya                                   | ger (        | Catalogir             | ng Re          | eport         | s.doc - Microsoft Word                                                                                                    |                                                | _ 6              | א<br>א     |  |  |  |  |
|----------|---------------------------------------|--------------|-----------------------|----------------|---------------|----------------------------------------------------------------------------------------------------|------------------------------------------------|------------------|------------|--|--|--|--|
| <u> </u> | đ                                     | Voya         | ager Cat              | alogi          | ng -          | Bib 263880 : Stories in stone from the Roman Forum, by Isabel Lovell.]                                                                                                    |                                                | - 🗆 ×            |            |  |  |  |  |
| JD       | ۲                                     | <u>F</u> ile | <u>E</u> dit <u>R</u> | ecord          | d <u>D</u> is | play <u>O</u> ptions <u>W</u> indow <u>H</u> elp                                                                                                    | I                                              | - 립 ×            | - <u>*</u> |  |  |  |  |
| Ŀ        |                                       | lew          | - 🧲<br>Ope            | <b>)</b><br>:n | Save          | Image: Search Headings   Image: Titles   Image: Save to DB   Image: Search Headings   Image: Save to DB   Image: Save to DB | Hierarchy H                                    | <b>?</b><br>Ielp |            |  |  |  |  |
|          | MARC System History                   |              |                       |                |               |                                                                                                    |                                                |                  |            |  |  |  |  |
|          |                                       | Lead         | der j008              | 378nai         | m 22          | 00181 4500 00 <u>6</u>                                                                                                    |                                                |                  |            |  |  |  |  |
|          |                                       | C            | )0 <u>5</u> : 200     | 2041           | 52020         | 19.0 007                                                                                                    |                                                |                  |            |  |  |  |  |
|          |                                       |              |                       |                |               |                                                                                                    |                                                |                  |            |  |  |  |  |
|          | 008 780224 s 1902 nyu 0 0 0 0 0 _ eng |              |                       |                |               |                                                                                                    |                                                |                  |            |  |  |  |  |
|          |                                       |              |                       |                |               |                                                                                                    |                                                |                  |            |  |  |  |  |
|          |                                       |              | Tag                   | H              | 12            | Subfield Data                                                                                                    |                                                | <b>^</b>         |            |  |  |  |  |
|          |                                       |              | 245                   | 1              | 0             | ‡a Stories in stone from the Roman Forum, ‡c by Isabel                                                                                                    | Lovell.                                        |                  |            |  |  |  |  |
|          |                                       |              | 260                   | 0              |               | <pre>‡a New York, ‡b The Macmillan company; ‡a London, ‡<br/>and co., ltd., ‡c 1902.</pre>                                                                                                    | b Macmillan                                    |                  |            |  |  |  |  |
|          |                                       |              | 300                   |                |               | ‡a 3 p. L., v-vii, [1], 258 p. ‡b front., 14 pl. ‡c 20 cm.                                                                                                    |                                                |                  |            |  |  |  |  |
|          |                                       |              | 505                   | 0              |               | ‡a The story of the Forum itselfThe story of the Temple<br>SaturnThe story of the ComitiumThe story of the Tem<br>VestaThe story of the Temple of Castor and PolluxT<br>the Temple of ConcordThe story of Julius Caesar's Ba<br>his TempleThe story of the Forum's streets.                                                                                                    | e of<br>nple of<br>he story of<br>silica and o | f                | V ±        |  |  |  |  |
|          |                                       |              | 610                   | 1              | 0             | ‡a Forum romanum (Rome Italy).                                                                                                    |                                                |                  | 0          |  |  |  |  |
|          |                                       |              |                       |                |               |                                                                                                    |                                                | •                | Ŧ          |  |  |  |  |
| Pac      | )<br>Su:                              | stem I       | Control Ni            | umber          |               |                                                                                                    | 2.1                                            | 0 PM             | ۲          |  |  |  |  |
|          | Starl                                 | t            | <b>X</b> 🔀            |                | 🧉 🕺           | 🗱 Cataloging 💱 RE: Archiv 國 Voyager C                                                                                                    |                                                | 2:10             | PM         |  |  |  |  |

Notice that the subject heading is tagged 610—a corporate body heading. As I change this heading to "Roman Forum (Rome, Italy)" I will also want to change the tag to 651 0.

*Example 5.* Sometimes subject headings split into multiple headings. The heading "France--Social life and customs--17<sup>th</sup>-18<sup>th</sup> centuries" appears in my report. The heading is listed twice in my report, with two different authority record ID numbers. When I retrieve the authority records, I find that the single heading covering both centuries has been split into two headings, one for each century individually.

| <b>1</b>                                 | oya | ager         | Catalogir                | ng Ro  | eport        | s.doc - Microsoft Word                                                                                                    | _ 6       | <u>I</u> |  |  |  |
|------------------------------------------|-----|--------------|--------------------------|--------|--------------|----------------------------------------------------------------------------------------------------|-----------|----------|--|--|--|
| Eile                                     | đ   | Voy          | ager Cat                 | alogi  | ng -         | [Bib 287774 : Heartsease and honesty; being the Pastimes of the Sieur de Grammont, steward                                       |           |          |  |  |  |
| ළ                                        | ~   | <u>F</u> ile | <u>E</u> dit <u>H</u>    | ecord  | 1 <u>D</u> e | splay Uptions Window Help                                                                                                    | - 6 ×     | <b>–</b> |  |  |  |
| Ŀ                                        |     | New          | - G                      | n<br>N | Save         | e Search Headings Titles Save to DB New Hidgs Get Hidgs New Items Get Items Hierarchy                                            | 🥐<br>Help |          |  |  |  |
|                                          |     | MAR          | <b>C</b>   <u>S</u> yste | m)     | Histor       | ¥                                                                                                    |           |          |  |  |  |
| Leader 01069cam 2200229 4500 00 <u>6</u> |     |              |                          |        |              |                                                                                                    |           |          |  |  |  |
|                                          |     |              | 00 <u>5</u> :  200       | 3050   | 81444        | 148.0 00 <u>7</u>                                                                                                    |           |          |  |  |  |
|                                          |     | 00           | 08 791                   | 009    | s 193        | 35 en k 0 0 0 1 0 _ en g e                                                                                                    |           |          |  |  |  |
|                                          |     |              |                          |        |              |                                                                                                    |           |          |  |  |  |
|                                          | ۱ſ  |              | Tag                      | 11     | 12           | Subfield Data                                                                                                    | <b>_</b>  |          |  |  |  |
|                                          |     |              | 050                      | 0      |              | ‡a PQ1799.G68 ‡b H4                                                                                                    |           |          |  |  |  |
|                                          |     |              | 100                      | 1      |              | ‡a Gramont, Scipion de, ‡c sieur de Saint Germain, ‡d d. ca. 1638.                                                               |           |          |  |  |  |
|                                          |     |              | 245                      | 1      | 0            | ‡a Heartsease and honesty; ‡b being the Pastimes of the Sieur de                                                                 |           |          |  |  |  |
|                                          | Ш   |              |                          |        |              | Grammont, steward to the Duc de Richelieu in Touraine, ‡c taken                                                                  |           |          |  |  |  |
|                                          | Ш   |              |                          |        |              | from his notebooks written in French, never before printed, & here                                                               |           |          |  |  |  |
|                                          | H   |              | 260                      | 0      |              | made English by Helen Simpson.                                                                                                   |           |          |  |  |  |
|                                          | H   |              | 200                      | U      |              |                                                                                                    |           |          |  |  |  |
|                                          | H   |              | 500                      |        |              | +a // μ. +c 24 cm.<br>ta "The adition is limited to 200 conice of which nos. 1.25 are prin                                       | tad       | <b>▼</b> |  |  |  |
|                                          |     |              | 500                      |        |              | a the educion is milited to 500 copies of which host 1-25 are print<br>on hand-made paper and nos 26-300 on mould-made paper 250 | ieu       | 0        |  |  |  |
|                                          |     |              |                          |        |              | copies only are for sale. Number 255." Signed: Helen Simpson.                                                                    | -         | Ŧ        |  |  |  |
|                                          |     | uotore       | Control M.               | umber  |              |                                                                                                    | EO DM     | μ        |  |  |  |
| - aų                                     | 1.3 | ystem<br>    |                          | under  | <u>a</u> x   |                                                                                                    |           | T<br>DU  |  |  |  |
| 30                                       | ota | π            | 職 🙌                      | 8 6    | 9 "          |                                                                                                    | 2:581     | РМ       |  |  |  |

My bib record looks like this:

By looking at the death date of the author, I can deduce that only the 17<sup>th</sup> century applies, and I can edit my heading to "France--Social life and customs--17<sup>th</sup> century." If it appeared that both centuries applied, I could assign two headings. If the evidence from the bib was unclear, I may need to examine the book or other sources to make a decision.

*Example 6.* Subject headings are frequently further refined by the addition of free floating subdivisions to the main heading. In these cases, only the main headings appear in the authority file with references from old forms to new. For example, the heading "Handicapped" has been changed to "People with disabilities." The heading "Handicapped—Legal status, laws, etc.—Illinois" appears in my database. There is no authority record with a 450 field matching "Handicapped—Legal status, laws, etc.—Illinois," so this heading does not appear in my report. When I deal with the main heading, changing "Handicapped" to "People with disabilities," I also need to search for all instances of "Handicapped" with subdivisions and change those headings as well.

#### Name-title headings

*Example 7.* Name-title headings often require the addition of a uniform title in field 240. The name-title heading "Garcia Lorca, Federico, 1898-1936. Gypsy ballads" appears in my report. The authority record looks like this:

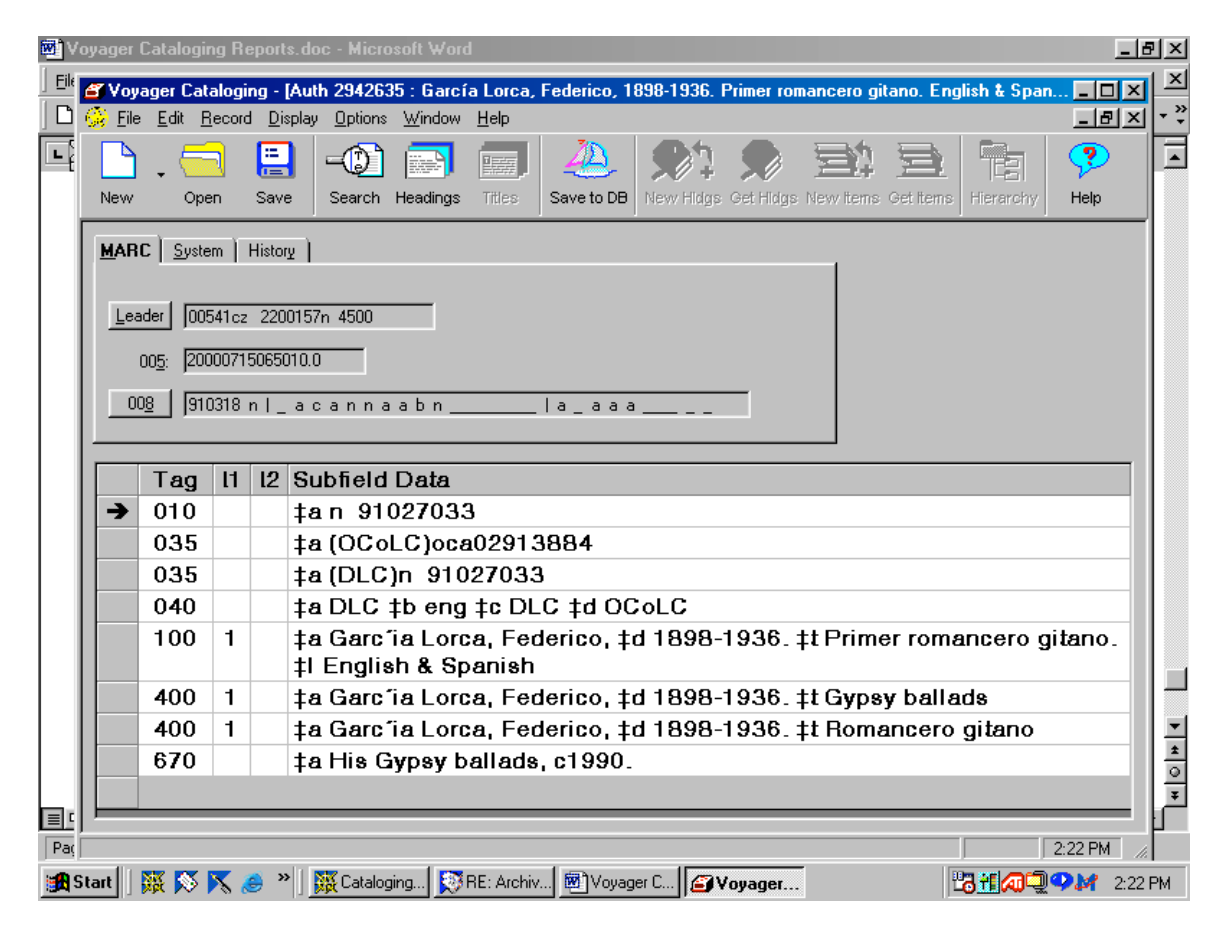

The bibliographic record looks like this:

| <b>1</b>  | ′oyage                                    | er Catalogii               | ng Re          | eport         | s.doc - Microsoft Word                                                                                                    | _ 8        | ١×١        |  |  |  |  |  |  |
|-----------|-------------------------------------------|----------------------------|----------------|---------------|----------------------------------------------------------------------------------------------------|------------|------------|--|--|--|--|--|--|
| <u> </u>  | đ٧                                        | oyager Cat                 | alogi          | ng -          | [Bib 183179 : Gypsy ballads; translated by Rolfe Humphries, with 3 historical ballads.]                                                                                                    |            | Ľ          |  |  |  |  |  |  |
|           | 🔶 <u>F</u>                                | jile <u>E</u> dit <u>F</u> | lecord         | l <u>D</u> is | splay <u>O</u> ptions <u>W</u> indow <u>H</u> elp                                                                                                    | - 립 ×      | - <u>*</u> |  |  |  |  |  |  |
| Ŀ         | Nev                                       | ) <b>-</b> 🥌               | <mark>n</mark> | Save          | Image: search Headings Image: search Headings Image: search | ?<br>Help  |            |  |  |  |  |  |  |
|           | MARC System History                       |                            |                |               |                                                                                                    |            |            |  |  |  |  |  |  |
|           |                                           | eader 005                  | 508car         | m 221         | 00169 4500 00 <u>6</u>                                                                                                    |            |            |  |  |  |  |  |  |
|           |                                           | 00 <u>5</u> : 200          | 20415          | 52019         | 54.0 007                                                                                                    |            |            |  |  |  |  |  |  |
|           | 008 720630 s 1953 inu 0 0 0 0 0 _ eng _ u |                            |                |               |                                                                                                    |            |            |  |  |  |  |  |  |
|           | —                                         |                            |                |               |                                                                                                    |            |            |  |  |  |  |  |  |
|           |                                           | Tag                        | 11             | 12            | Subfield Data                                                                                                    | <b>_</b>   |            |  |  |  |  |  |  |
|           | -                                         | 035                        |                |               | ‡a (OCoLC)ocm00346770                                                                                                    |            |            |  |  |  |  |  |  |
|           |                                           | 035                        |                |               | ‡9 AFO-5364                                                                                                    |            |            |  |  |  |  |  |  |
|           |                                           | 040                        |                |               | ‡c WSU ‡d OCL ‡d JDD                                                                                                    |            |            |  |  |  |  |  |  |
|           |                                           | 041                        | 1              |               | ‡a engspa                                                                                                    |            |            |  |  |  |  |  |  |
|           |                                           | 100                        | 2              | 0             | ‡a Garc'ia Lorca, Federico, ‡d 1898-1936.                                                                                                    |            |            |  |  |  |  |  |  |
|           |                                           | 245                        | 1              | 4             | ‡a The gypsy ballads; ‡c translated by Rolfe Humphries, with 3 historical ballads.                                                                                                    |            |            |  |  |  |  |  |  |
|           |                                           | 260                        | 0              |               | ‡b Indiana University Press, ‡c 1953.                                                                                                    |            |            |  |  |  |  |  |  |
|           |                                           | 300                        |                |               | ‡a 64 p.                                                                                                    |            | *          |  |  |  |  |  |  |
|           |                                           | 440                        |                | 0             | ‡a Indiana University poetry series,                                                                                                    | •          | Ŧ          |  |  |  |  |  |  |
| Pac       | )<br>Syste                                | em Control Ni              | umber          |               |                                                                                                    | 2:22 PM    |            |  |  |  |  |  |  |
| <b>19</b> | Start                                     | <b>X</b>                   |                | j »           | N 🙀 Cataloging 🔯 RE: Archiv 🕲 Voyager C 🗗 Voyager                                                                                                    | 🤥 🌌 2:22 F | РМ         |  |  |  |  |  |  |

The combination of 100/245 matches a see reference to a 100 \$a/\$t in the authority record. This would be represented in the bib record as a 100/240. The uniform title indicates that this is a bilingual edition in English and Spanish. Both languages are encoded in field 041, so this heading is appropriate for this bib. When finished, it should look like this:

| M) V                                     | oyage      | er Catalogi                | ng Re          | eport                | s.doc - Microsoft Word                                                                   | _ 8         | ×              |  |  |  |  |  |
|------------------------------------------|------------|----------------------------|----------------|----------------------|------------------------------------------------------------------------------------------|-------------|----------------|--|--|--|--|--|
| <u> </u>                                 | đ٧         | oyager Cat                 | alogi          | ng -                 | [Bib 183179 : Gypsy ballads; translated by Rolfe Humphries, with 3 historical ballads. ] |             | ×              |  |  |  |  |  |
|                                          | 🔶 <u>E</u> | jile <u>E</u> dit <u>F</u> | <u>}</u> ecord | <u>l</u> <u>D</u> ia | splay <u>O</u> ptions <u>W</u> indow <u>H</u> elp                                        | - 리즈 -      | • <del>*</del> |  |  |  |  |  |
| Ŀ                                        |            | ት 🧲                        | <mark>ר</mark> |                      | ]-0] 📰 📰 🔔 🚯 🌒 🛋 🚘 🔚                                                                     | ?           |                |  |  |  |  |  |
|                                          | Nev        | v Ope                      | en             | Save                 | e Search Headings Titles Save to DB New Hidgs Get Hidgs New Items Get Items Hierarchy    | Help        |                |  |  |  |  |  |
|                                          |            |                            |                |                      |                                                                                          |             |                |  |  |  |  |  |
| MARL System History                      |            |                            |                |                      |                                                                                          |             |                |  |  |  |  |  |
| Leader 00568cam 2200181 4500 00 <u>6</u> |            |                            |                |                      |                                                                                          |             |                |  |  |  |  |  |
|                                          |            | 005 200                    | 130508         | 81/122               | 211.0                                                                                    |             |                |  |  |  |  |  |
|                                          |            | 00 <u>0</u> . j200         | ,50500         | 01422                |                                                                                          |             |                |  |  |  |  |  |
|                                          |            | 00 <u>8</u> 720            | 0630 :         | s 195                | 53 inu 0 0 0 0 0 _ eng _ u                                                               |             |                |  |  |  |  |  |
|                                          |            |                            |                |                      |                                                                                          |             |                |  |  |  |  |  |
|                                          |            | Tag                        | 11             | 12                   | Subfield Data                                                                            |             |                |  |  |  |  |  |
|                                          |            | 035                        |                |                      | ‡9 AFO-5364                                                                              |             |                |  |  |  |  |  |
|                                          |            | 040                        |                |                      | ‡c WSU ‡d OCL ‡d JDD                                                                     |             |                |  |  |  |  |  |
|                                          |            | 041                        | 1              |                      | ‡a engspa                                                                                |             |                |  |  |  |  |  |
|                                          |            | 100                        | 2              | 0                    | ‡a Garc'ia Lorca, Federico, ‡d 1898-1936.                                                |             |                |  |  |  |  |  |
|                                          |            | 240                        | 1              | 0                    | ‡a Primer romancero gitano. ‡l English & Spanish                                         |             |                |  |  |  |  |  |
|                                          |            | 245                        | 1              | 4                    | ‡a The gypsy ballads; ‡c translated by Rolfe Humphries, with 3 historical ballads.       |             |                |  |  |  |  |  |
|                                          |            | 260                        | 0              |                      | ‡b Indiana University Press, ‡c 1953.                                                    |             | •              |  |  |  |  |  |
|                                          |            | 300                        |                |                      | ‡a 64 p.                                                                                 |             | *              |  |  |  |  |  |
|                                          |            | 440                        |                | 0                    | ‡a Indiana University poetry series,                                                     |             | ¥              |  |  |  |  |  |
|                                          | ['         | _                          |                |                      |                                                                                          | Ľ           |                |  |  |  |  |  |
| Pag                                      | Syste      | em Control N               | umber          |                      |                                                                                          | ::28 PM 🛛 🍂 |                |  |  |  |  |  |
| <b>199</b>                               | Start      | ] 羅 🚿                      | 8              | e »                  | N 🕅 🕅 🖓 Cataloging 🕅 RE: Archiv 🕅 Voyager C                                              | 🥬 2:28 PN   | М              |  |  |  |  |  |

*Example 8.* Sometimes Name-title references indicate that a 7xx \$t should be edited. The Name-title heading "Foss, Lukas, 1922- -- and then the rocks on the mountain begin to shout" appears in my report. The authority record looks like this:

| <b>1</b> | /oy                                                                                                    | ager           | Catalogir               | ng Re                 | eport        | s.doc - Microsoft Word                                                                                                    | _ 6        | ١×       |  |  |  |  |  |
|----------|----------------------------------------------------------------------------------------------------|----------------|-------------------------|-----------------------|--------------|----------------------------------------------------------------------------------------------------|------------|----------|--|--|--|--|--|
| Ēi       | 2                                                                                                    | Voy            | ager Cat                | alogi                 | ng -         | (Auth 4941557 : Foss, Lukas, 1922- Then the rocks on the mountain begin to shout)                                                                                                    |            |          |  |  |  |  |  |
|          | 6                                                                                                    | 👌 <u>F</u> ile | : <u>E</u> dit <u>R</u> | ecord                 | <u>I</u> Dia | splay Options Window Help                                                                                                    | 19×        | • *      |  |  |  |  |  |
| L        |                                                                                                    | New            | - E                     | <mark>-)</mark><br>en | Save         | Image: search Headings Image: search Headings Image: search | S<br>qle   |          |  |  |  |  |  |
|          | MARC   System   History     Leader   00980nz   2200181n   4500     005:   20010907071020.0   000   010906 n l _ a c a n n a a b l a _ a a a c     Tag   11   12   Subfield Data |                |                         |                       |              |                                                                                                    |            |          |  |  |  |  |  |
|          | L                                                                                                    |                | Tag                     | 11                    | 12           | Subfield Data                                                                                                    | _ <b>^</b> |          |  |  |  |  |  |
|          | L                                                                                                    | <b>→</b>       | 010                     |                       |              | ‡a no2001071250                                                                                                    | - 111      |          |  |  |  |  |  |
|          | L                                                                                                    |                | 035                     |                       |              | ‡a (OCoLC)oca05575580                                                                                                    | - 111      |          |  |  |  |  |  |
|          | L                                                                                                    |                | 035                     |                       |              | ‡a (DLC)no2001071250                                                                                                    | - 111      |          |  |  |  |  |  |
|          | L                                                                                                    |                | 040                     |                       |              | ‡a 00C ‡b eng ‡c 00C                                                                                                    | - 11       |          |  |  |  |  |  |
|          |                                                                                                    |                | 100                     | 1                     |              | ‡a Foss, Lukas, ‡d 1922- ‡t Then the rocks on the mountain begin to shout                                                                                                    |            |          |  |  |  |  |  |
|          |                                                                                                    |                | 400                     | 1                     |              | ‡a Foss, Lukas, ‡d 1922- ‡tand then the rocks on the mountain begin to shout                                                                                                    |            | <b>•</b> |  |  |  |  |  |
|          | L                                                                                                    |                | 400                     | 1                     |              | ‡a Foss, Lukas, ‡d 1922- ‡t Quintets, ‡m brasses; ‡o arr.                                                                                                    |            | *        |  |  |  |  |  |
|          |                                                                                                    |                | 670                     |                       |              | ‡a Foss, L. I build an house [SR] p2001: ‡b container (and then the rocke on the mountain begin to about) insert (1983)                                                                                                    | •          | ○<br>¥   |  |  |  |  |  |
| Pa       | ,<br>( [ ]                                                                                                    | .ibrary        | Of Congre               | ss Cor                | ntrol N      | lumber 2:34                                                                                                    | PM //      | Γ        |  |  |  |  |  |
|          | Sta                                                                                                    | art            | 滠 🔊                     | 8                     | e ×          | N 🕅 🕅 🐨 RE: Archiv 🖉 Voyager C 🔐 Voyager                                                                                                    | 🕴 2:34 F   | РМ       |  |  |  |  |  |

The bib record looks like this:

|          | /oya                                                   | ger Catalo                | ging R       | eport         | s.doc - Microsoft Word                                                                | _ 8      | Ľ      |  |  |  |  |  |  |
|----------|--------------------------------------------------------|---------------------------|--------------|---------------|---------------------------------------------------------------------------------------|----------|--------|--|--|--|--|--|--|
| <u> </u> | 8                                                      | Voyager (                 | atalog       | ing -         | [Bib 544476 : I build an house [sound recording] : vocal music of Lukas Foss.]        |          | ×      |  |  |  |  |  |  |
|          | ٠                                                      | <u>F</u> ile <u>E</u> dit | <u>R</u> eco | id <u>D</u> i | splay <u>O</u> ptions <u>W</u> indow <u>H</u> elp                                     | _ 8 ×    | •      |  |  |  |  |  |  |
|          | N                                                      | lew (                     | )pen         | Sav           | e Search Headings Titles Save to DB New Hidgs Get Hidgs New Items Get Items Hierarchy | Pelp     |        |  |  |  |  |  |  |
|          | MARC System History Leader 03389cim 22006851a 4500 006 |                           |              |               |                                                                                       |          |        |  |  |  |  |  |  |
|          |                                                        | Leader                    | J3389cj      | m 22l         | 006851a 4500 00 <u>6</u>                                                              |          |        |  |  |  |  |  |  |
|          |                                                        | 00 <u>5</u> : [           | 2002041      | 152023        | 353.0 007 s:d fungnned                                                                |          |        |  |  |  |  |  |  |
|          |                                                        |                           |              |               |                                                                                       |          |        |  |  |  |  |  |  |
|          |                                                        | 008                       | 010620       | р 20          | 01 1976 nyu n defi eng _ d                                                            |          |        |  |  |  |  |  |  |
|          | -                                                      |                           |              |               |                                                                                       |          |        |  |  |  |  |  |  |
|          | ΙГ                                                     | Ta                        | ) [1         | 12            | Subfield Data                                                                         |          |        |  |  |  |  |  |  |
|          |                                                        | 700                       | ) 1          |               | ‡a Passaro, Joseph. ‡4 itr                                                            |          |        |  |  |  |  |  |  |
|          |                                                        | 700                       | ) 1          |               | ‡a Cybriwsky, Oresta. ‡4 itr                                                          |          |        |  |  |  |  |  |  |
|          |                                                        | 700                       | ) 1          | 2             | ‡a Foss, Lukas, ‡d 1922- ‡t Behold! I build an house.                                 |          |        |  |  |  |  |  |  |
|          |                                                        | 700                       | ) 1          | 2             | ‡a Foss, Lukas, ‡d 1922- ‡t Adon olom.                                                |          |        |  |  |  |  |  |  |
|          |                                                        | 700                       | ) 1          | 2             | ‡a Foss, Lukas, ‡d 1922- ‡t Introductions and goodbyes.                               |          |        |  |  |  |  |  |  |
|          |                                                        | 700                       | ) 1          | 2             | ‡a Foss, Lukas, ‡d 1922- ‡t Airs for Frank O'Hara's angel.                            |          |        |  |  |  |  |  |  |
|          |                                                        | 700                       | ) 1          | 2             | ‡a Foss, Lukas, ‡d 1922- ‡t And then the rocks on the mountain be to shout.           | gin      | •      |  |  |  |  |  |  |
|          |                                                        | 700                       | ) 1          | 2             | ‡a Foss, Lukas, ‡d 1922- ‡t De profundis.                                             |          | *<br>0 |  |  |  |  |  |  |
|          |                                                        | 710                       | ) 2          |               | ‡a Gregg Smith Singers. ‡4 prf                                                        |          | ¥      |  |  |  |  |  |  |
|          |                                                        |                           | · · -        |               | · · · · · · · · · ·                                                                   |          |        |  |  |  |  |  |  |
| Pag      | Sy                                                     | stem Contro               | Numbe        | er            | 2                                                                                     | :34 PM 🥢 |        |  |  |  |  |  |  |
| <b>:</b> | Star                                                   | է 🛛 强 🖡                   | § 📉          | • 🥚           | K Cataloging K RE: Archiv Voyager C                                                   | 🎶 2:34 P | М      |  |  |  |  |  |  |

I will want to edit the "and" out of the 700 \$t and capitalize the "T" on "Then."

*Example 9.* Sometimes Name-title references point to a title-only entry. The Name-title reference "Franks, Felix. Water, a comprehensive treatise" appears in my report. The authority record looks like this:

| <b>18</b>  | oyager                                                                                     | Catalogii               | ng Re                 | eport         | s.doc - Microsoft Word                                                                                                    |               | _ 6              | ١×  |  |  |  |  |  |
|------------|--------------------------------------------------------------------------------------------|-------------------------|-----------------------|---------------|----------------------------------------------------------------------------------------------------|---------------|------------------|-----|--|--|--|--|--|
| <u> </u>   | 省 Voy                                                                                      | ager Cat                | alogi                 | ng -          | Auth 1407147 : Water, a comprehensive treatise.]                                                                                                    |               | - 🗆 ×            |     |  |  |  |  |  |
|            | 🔕 <u>F</u> ile                                                                             | e <u>E</u> dit <u>F</u> | lecord                | <u>l D</u> ia | play <u>O</u> ptions <u>W</u> indow <u>H</u> elp                                                                                                    |               | _ 8 ×            | • * |  |  |  |  |  |
| Ŀ          | New                                                                                        | ↓ 🗧<br>Ope              | <mark>-)</mark><br>en | Save          | Image: Search Headings   Image: Titles   Image: Search Headings   Image: Search Headings   Image: Sea | Hierarchy     | <b>?</b><br>Help |     |  |  |  |  |  |
|            | MARC   System   History     Leader   00601cz   2200205n   4500     005:   19861029135439.4 |                         |                       |               |                                                                                                    |               |                  |     |  |  |  |  |  |
|            |                                                                                            | Тад                     | 11                    | 12            | Subfield Data                                                                                                    |               | <b></b>          |     |  |  |  |  |  |
|            | <b>→</b>                                                                                   | 010                     |                       |               | tan 83702342                                                                                                    |               |                  |     |  |  |  |  |  |
|            |                                                                                            | 035                     |                       |               | ta (DLC)n 83702342                                                                                                    |               |                  |     |  |  |  |  |  |
|            |                                                                                            | 040                     |                       |               | ta DLC tc DLC td DLC                                                                                                    |               |                  |     |  |  |  |  |  |
|            |                                                                                            | 050                     |                       |               | ‡a QD169.W3 ‡b F7                                                                                                    |               |                  |     |  |  |  |  |  |
|            |                                                                                            | 130                     |                       | 0             | ta Water, a comprehensive treatise                                                                                                    |               |                  |     |  |  |  |  |  |
|            |                                                                                            | 400                     | 1                     | 0             | ‡w nna ‡a Franks, Felix. ‡t Water, a comprehensive treati                                                                                                    | ise           |                  |     |  |  |  |  |  |
|            |                                                                                            | 642                     |                       |               | ‡a v. 7 ‡5 DLC                                                                                                    |               |                  |     |  |  |  |  |  |
|            |                                                                                            | 643                     |                       |               | ‡a New York ‡b Plenum Press                                                                                                    |               |                  | -   |  |  |  |  |  |
|            |                                                                                            | 644                     |                       |               | ‡a f ‡b analyzable parts ‡5 DLC                                                                                                    |               |                  | Ť   |  |  |  |  |  |
|            |                                                                                            | 645                     |                       |               | ‡a t ‡5 DLC                                                                                                    |               | -                | Ē   |  |  |  |  |  |
| Pag        | Library                                                                                    | Of Congre               | ss Cor                | ntrol N       | umber                                                                                                    | 2:3           | 19 PM //         | ۲   |  |  |  |  |  |
| <b>111</b> | Start                                                                                      | <b>X</b> 🔊              | 8                     | 🧉 ×           | 🛛 🥁 Cataloging 🔯 RE: Archiv 📾 Voyager C                                                                                                    | <u>™⁄a⊇</u> ♀ | 2:39             | PM  |  |  |  |  |  |

The bib record looks like this:

| <b>1</b> | 'oya                                         | ager     | Catalogir             | ng Re               | eport                | s.doc - Microsoft Word                                                                                                    | _ 6             | ٩×       |  |  |  |  |  |
|----------|----------------------------------------------|----------|-----------------------|---------------------|----------------------|----------------------------------------------------------------------------------------------------|-----------------|----------|--|--|--|--|--|
| Eile     | 8                                            | Voy      | ager Cat              | alogi               | ng -                 | [Bib 3826 : Water, a comprehensive treatise, edited by Felix Franks.]                                                                                                    |                 | <u> </u> |  |  |  |  |  |
|          | 4                                            | <u> </u> | <u>E</u> dit <u>B</u> | ecord               | <u>l</u> <u>D</u> is | splay <u>O</u> ptions <u>W</u> indow <u>H</u> elp                                                                                                    | - 8 ×           | • *      |  |  |  |  |  |
| Ŀ        |                                              | New      | - Cope                | <mark>)</mark><br>n | Save                 | Image: Search Headings   Image: Search Headings   I | <b>?</b><br>elp | F        |  |  |  |  |  |
|          | MARC System History                          |          |                       |                     |                      |                                                                                                    |                 |          |  |  |  |  |  |
|          | Leader 00882nam 2200217 4500 006             |          |                       |                     |                      |                                                                                                    |                 |          |  |  |  |  |  |
|          |                                              |          | 00 <u>5</u> : 200     | 2041                | 52018                | 354.0 <u>007</u>                                                                                                    |                 |          |  |  |  |  |  |
|          | 008 720828 m 1972 9999 nyu ab0 0 1 0 0 _ eng |          |                       |                     |                      |                                                                                                    |                 |          |  |  |  |  |  |
|          | -                                            |          |                       |                     |                      |                                                                                                    |                 |          |  |  |  |  |  |
|          |                                              |          | Tag                   | 11                  | 12                   | Subfield Data                                                                                                    |                 |          |  |  |  |  |  |
|          |                                              | →        | 020                   |                     |                      | ‡a 0306371812 (v. 1)                                                                                                    |                 |          |  |  |  |  |  |
|          |                                              |          | 035                   |                     |                      | ‡a (OCoLC)ocm00416480                                                                                                    |                 |          |  |  |  |  |  |
|          |                                              |          | 035                   |                     |                      | ‡9 AAD-6294                                                                                                    |                 |          |  |  |  |  |  |
|          |                                              |          | 040                   |                     |                      | ‡a DLC ‡c DLC ‡d m.c. ‡d UlU                                                                                                    |                 |          |  |  |  |  |  |
|          |                                              |          | 050                   | 0                   |                      | ‡a QD169.W3 ‡b F7                                                                                                    |                 |          |  |  |  |  |  |
|          |                                              |          | 082                   |                     |                      | ‡a 553/.7/08 s                                                                                                    |                 |          |  |  |  |  |  |
|          |                                              |          | 100                   | 1                   | 0                    | ‡a Franks, Felix                                                                                                    |                 |          |  |  |  |  |  |
|          |                                              |          | 245                   | 1                   | 0                    | ‡a Water, a comprehensive treatise, ‡c edited by Felix Franks.                                                                                                    |                 | -        |  |  |  |  |  |
|          |                                              |          | 260                   | 0                   |                      | ‡a New York, ‡b Plenum Press, ‡c 1972-                                                                                                    |                 | -        |  |  |  |  |  |
|          |                                              |          | 300                   |                     |                      | ‡a v. ‡b illus.‡c 24 cm.                                                                                                    | -               | Ŧ        |  |  |  |  |  |
| Pag      | l<br>In                                      | ternat   | tional Stan           | dard B              | 3ook I               | Number 2:39                                                                                                    | PM //           | ۲        |  |  |  |  |  |
| 1        | Sta                                          | rt 🛛     | 滠 🔊                   | 8                   | 🧉 »                  | ) 🙀 Cataloging 🔯 RE: Archiv 📾 Voyager C 🎯 Voyager                                                                                                    | 2:39            | PM       |  |  |  |  |  |

There are two ways to fix this. First, we could replace Franks in the 100 field with a 130 field for "Water, a comprehensive treatise." If access to Mr. Franks is important, a 700 field could be added for him. The other way would be to just move Franks from 100 to 700. Since the 245 is already identical to the uniform title, perhaps the uniform title is not necessary. Voyager would then not pair the author and title to create the same reference in future reports.

## Titles

*Example 10.* Sometimes series titles should be entered as author/title. The heading "Four seasons" appears in my report. There are two authority records for this heading. The first one looks like this:

| <b>1</b> | 'oyager       | Catalogi                                | ng Re                          | eport                           | s.doc - Microsoft Word                                                                |               | ۶×       |
|----------|---------------|-----------------------------------------|--------------------------------|---------------------------------|---------------------------------------------------------------------------------------|---------------|----------|
| Ēile     | 省 Voj         | vager Cat                               | alogi                          | ng -                            | [Auth 3179165 : McDonnell, Janet, 1962- Four seasons]                                 | - D ×         |          |
|          | 🛞 <u>E</u> ik | e <u>E</u> dit <u>F</u>                 | <u>}</u> ecord                 | d <u>D</u> ia                   | splay <u>O</u> ptions <u>W</u> indow <u>H</u> elp                                     | <u>- 리 ×</u>  | - *      |
| Ŀ        |               |                                         | ٦                              | =                               | ) -() 🔄 🔲 🔔 ()) 🕘 🖹 🔚                                                                 | ?             |          |
|          | New           | 0pe                                     | en                             | Save                            | e Search Headings Titles Save to DB New Hidgs Get Hidgs New Items Get Items Hierarchy | Help          |          |
|          |               | IC <u>Syste</u><br>ader 005<br>005: 193 | em  <br>565nz<br>33041<br>0414 | Histor<br>220<br>41448<br>n I _ | 22 ]<br>0193n 4500<br>358.7<br>a c a b b a a a l l a _ a a a _ ll                     |               |          |
|          |               | Tag                                     | 11                             | 12                              | Subfield Data                                                                         | <b>_</b>      |          |
|          | →             | 010                                     |                                |                                 | ‡an 93034396                                                                          |               |          |
|          |               | 035                                     |                                |                                 | ‡a (DLC)n 93034396                                                                    |               |          |
|          |               | 040                                     |                                |                                 | ‡a DLC ‡c DLC                                                                         | - 11          |          |
|          |               | 100                                     | 1                              | 0                               | ‡a McDonnell, Janet, ‡d 1962- ‡t Four seasons                                         |               |          |
|          |               | 430                                     |                                | 0                               | ta Four seasons                                                                       |               |          |
|          |               | 643                                     |                                |                                 | ‡a Chicago ‡b Childrens Press                                                         |               |          |
|          |               | 644                                     |                                |                                 |                                                                                       | - 11          |          |
|          |               | 645                                     |                                |                                 | ‡a t ‡5 DLC                                                                           |               | ±        |
|          |               | 646                                     |                                |                                 |                                                                                       |               | <u> </u> |
|          |               | 670                                     |                                |                                 | ta McDonnell, J. Winter, c1993: tb CIP t.p. (The Four seasons)                        | <b></b>       | Ľ        |
| Pag      | ,<br>Library  | Of Congre                               | ss Coi                         | ntrol N                         | lumber                                                                                | 2:52 PM       | ٢        |
|          | Start         | <b>X</b> 🚿                              | 8                              | 🧉 ×                             | ) 🙀 Cataloging 💱 RE: Archiv 📾 Voyager C 🗗 Voyager                                     | <b>9</b> 2:52 | PM       |

My bib record looks like this:

| <b>10</b> | oyager              | Catalogi                | ng Re          | eport         | s.doc - Microsoft Word                                                                                                    | <u>- 8 ×</u> |  |  |  |  |  |  |
|-----------|---------------------|-------------------------|----------------|---------------|----------------------------------------------------------------------------------------------------|--------------|--|--|--|--|--|--|
| <u> </u>  | 省 Voj               | yager Cat               | alogi          | ng -          | (Bib 410893 : Summer, a growing time / by Janet McDonnell ; illustrated by Linda Hohag.)                                                                                                    |              |  |  |  |  |  |  |
|           | 🤶 <u>E</u> ik       | e <u>E</u> dit <u>F</u> | <u>R</u> ecord | d <u>D</u> is | splay <u>O</u> ptions <u>W</u> indow <u>H</u> elp                                                                                                    | × *          |  |  |  |  |  |  |
| Ŀ         | New                 | ) 📮 🧮<br>Ope            | n              | Save          | Image: Search Headings   Image: Titles   Image: Search Headings   Image: Search Headings   Image: Sea |              |  |  |  |  |  |  |
|           | MARC System History |                         |                |               |                                                                                                    |              |  |  |  |  |  |  |
|           | <u>L</u> e          | ader 008                | 301ca          | m 220         | 002658a 4500 00 <u>6</u>                                                                                                    |              |  |  |  |  |  |  |
|           |                     | 00 <u>5</u> : 200       | )2041!         | 52023         | 06.0 007                                                                                                    |              |  |  |  |  |  |  |
|           |                     |                         |                |               |                                                                                                    |              |  |  |  |  |  |  |
|           |                     | 10 <u>8</u> 930         | 0319           | s 199         | 13 ilu j 0 0 0 _ 1 _ eng                                                                                                    |              |  |  |  |  |  |  |
|           |                     |                         |                |               |                                                                                                    |              |  |  |  |  |  |  |
|           |                     | Tag                     | 11             | l2            | Subfield Data                                                                                                    |              |  |  |  |  |  |  |
|           |                     | 100                     | 1              |               | ‡a McDonnell, Janet, ‡d 1962-                                                                                                    |              |  |  |  |  |  |  |
|           |                     | 245                     | 1              | 0             | ‡a Summer, a growing time / ‡c by Janet McDonnell ; illustrated by<br>Linda Hohag.                                                                                                    |              |  |  |  |  |  |  |
|           |                     | 260                     |                |               | ‡a Chicago : ‡b Childrens Press, ‡c c1993.                                                                                                    |              |  |  |  |  |  |  |
|           |                     | 300                     |                |               | ‡a 32 p. : ‡b col. ill. ; ‡c 25 cm.                                                                                                    |              |  |  |  |  |  |  |
|           |                     | 440                     |                | 4             | ‡a The Four seasons                                                                                                    |              |  |  |  |  |  |  |
|           |                     | 500                     |                |               | ‡a 28291541                                                                                                    |              |  |  |  |  |  |  |
|           |                     | 520                     |                |               | ‡a Mouse experiences his first summer and hears from the other<br>animals why it is such a wonderful season, filled with plentiful food<br>and the opportunity to grow.                                                                                                    |              |  |  |  |  |  |  |
|           |                     | 850                     |                | -1            | to Summer ty Fiction                                                                                                    | בן ב         |  |  |  |  |  |  |
| Paç       | Interna             | ational Stan            | ndard B        | Book I        | Number 2:53 PM                                                                                                    | 11.          |  |  |  |  |  |  |
| <b>18</b> | Start               | 凝 🕺                     | 8              | 🮒 »           | *   擬 Cataloging   段 RE: Archiv 🗐 Voyager C   🖅 Voyager 🛛 🕄 👘 🔊 🖓 🖓 🖓 🖓                                                                                                    | 2:53 PM      |  |  |  |  |  |  |

This authority record is appropriate for this bib, and I will change the 440 field to 490 1 and add a field 800 1 for the authorized author/title form of this series. My finished bib should look like this:

| 1 ( 🕅     | oy                  | ager           | Catalogir             | ng Re   | eport                | s.doc - Microsoft Word                                                                           | 1      |  |  |  |  |  |  |
|-----------|---------------------|----------------|-----------------------|---------|----------------------|--------------------------------------------------------------------------------------------------|--------|--|--|--|--|--|--|
| Eile      | 2                   | Voy            | ager Cat              | alogi   | ng -                 | [Bib 410893 : Summer, a growing time / by Janet McDonnell ; illustrated by Linda Hohag.] 💦 💶 💌 본 | 1      |  |  |  |  |  |  |
|           | 4                   | ) <u>F</u> ile | <u>E</u> dit <u>R</u> | ecord   | <u>l</u> <u>D</u> ia | splay Options Window Help                                                                        | ₽<br>₩ |  |  |  |  |  |  |
| Ŀ         |                     | P              |                       | 7       | =                    | ) -0) 🔄 📰 🔔 伦 🧐 🧐 🛋 🐂 😗 🖪                                                                        | •      |  |  |  |  |  |  |
|           |                     | New            | Ope                   | en      | Save                 | e Search Headings Titles Save to DB New Hidgs Get Hidgs New Items Get Items Hierarchy Help       |        |  |  |  |  |  |  |
|           |                     |                |                       |         |                      |                                                                                                  |        |  |  |  |  |  |  |
|           | MARC System History |                |                       |         |                      |                                                                                                  |        |  |  |  |  |  |  |
|           | L                   | Lea            | ider 009              | 901ca   | m 22                 | 002658a 4500 00 <u>6</u>                                                                         |        |  |  |  |  |  |  |
|           | L                   |                | 005: 1200             | 2041    | 52023                | 0.00                                                                                             |        |  |  |  |  |  |  |
|           | L                   |                | ··· <u>-</u> ·  -···  |         |                      |                                                                                                  |        |  |  |  |  |  |  |
|           | L                   | 00             | 0 <u>8</u>  930       | )319 :  | s 199                | 13 ilu j 0 0 0 _ 1 _ eng                                                                         |        |  |  |  |  |  |  |
|           |                     |                |                       |         |                      |                                                                                                  |        |  |  |  |  |  |  |
|           |                     |                | Tag                   | 11      | 12                   | Subfield Data                                                                                    |        |  |  |  |  |  |  |
|           |                     |                | 490                   | 1       |                      | ‡a The Four seasons                                                                              |        |  |  |  |  |  |  |
|           |                     |                | 520                   |         |                      | ‡a Mouse experiences his first summer and hears from the other                                   |        |  |  |  |  |  |  |
|           |                     |                |                       |         |                      | animals why it is such a wonderful season, filled with plentiful food                            |        |  |  |  |  |  |  |
|           |                     |                | 650                   |         | 1                    | ta Summer tx Fiction.                                                                            |        |  |  |  |  |  |  |
|           |                     |                | 650                   |         | 1                    | ta Animals tx Fiction.                                                                           |        |  |  |  |  |  |  |
|           |                     |                | 650                   |         | 1                    | ta Mice tx Fiction.                                                                              |        |  |  |  |  |  |  |
|           |                     |                | 700                   | 1       | 1                    | ‡a Hohag, Linda. ‡e ill.                                                                         | ·      |  |  |  |  |  |  |
|           |                     | →              | 800                   | 1       |                      | ‡aMcDonnell, Janet, ‡d 1962- ‡t Four seasons                                                     |        |  |  |  |  |  |  |
|           |                     |                |                       |         |                      |                                                                                                  |        |  |  |  |  |  |  |
|           | <u> </u>            |                |                       |         |                      |                                                                                                  |        |  |  |  |  |  |  |
| Paç       | F                   | erson          | al Name, S            | ieries. | Adde                 | d Entry                                                                                          |        |  |  |  |  |  |  |
| <b>19</b> | Sta                 | irt            | 蹑 🚿                   | 8       | e »                  | N Staloging RE: Archiv Voyager C                                                                 |        |  |  |  |  |  |  |

*Example 11.* The same or similar titles for series are sometimes used by different publishers. The heading "Gemini book" appears in my report. When I search for this title I find a reference to "Gemini books (Toronto, Ont.):

| B) V | oyager         | Catalogir               | ng Ro  | eport         | s.doc - Microsoft Word                                                                | _ 5          | Ч×       |
|------|----------------|-------------------------|--------|---------------|---------------------------------------------------------------------------------------|--------------|----------|
| Eile | 省 Voy          | ager Cat                | alogi  | ng -          | [Auth 3890797 : Gemini books (Toronto, Ont.)]                                         | - 🗆 ×        |          |
|      | 🛞 <u>E</u> ile | e <u>E</u> dit <u>R</u> | ecord  | d <u>D</u> ia | splay <u>O</u> ptions <u>W</u> indow <u>H</u> elp                                     | _ 8 ×        | • *      |
| Ŀ    | - <b>Г</b>     | _ =                     | ٦      |               | I-O) 🔄 🚍 🤽 🙊 象 🖹 🗧 👘 I                                                                | ?            |          |
|      | New            | Оре                     | en     | Save          | e Search Headings Titles Save to DB New Hidgs Get Hidgs New Items Get Items Hierarchy | Help         |          |
|      |                | a) a i                  | 1      |               | _                                                                                     |              |          |
|      | MAH            | C   <u>S</u> yste       | m      | Histor        |                                                                                       |              |          |
|      |                | adar 1 1007             | 156.00 | 220           | 0129- 4500                                                                            |              |          |
|      |                |                         | +0602  | 220           |                                                                                       |              |          |
|      |                | 00 <u>5</u> :  199      | 98121  | 00823         | 308.8                                                                                 |              |          |
|      | 0              | 08 981                  | 1204   | n   _         | acaabaaalla_ana_W                                                                     |              |          |
|      |                |                         |        |               |                                                                                       |              |          |
|      |                | Tag                     | 11     | 12            | Subfield Data                                                                         |              |          |
|      | →              | 010                     |        |               | ‡an 98107333                                                                          |              |          |
|      |                | 035                     |        |               | ‡a (DLC)n 98107333                                                                    |              |          |
|      |                | 040                     |        |               | ‡a DLC ‡c DLC ‡d DLC                                                                  |              |          |
|      |                | 130                     |        | 0             | ‡a Gemini books (Toronto, Ont.)                                                       |              |          |
|      |                | 430                     |        | 0             | ‡a Gemini book                                                                        |              |          |
|      |                | 644                     |        |               | ‡a f ‡5 DLC                                                                           |              |          |
|      |                | 645                     |        |               | ‡a t ‡5 DLC                                                                           | _            |          |
|      |                | 646                     |        |               | ‡a s ‡5 DLC                                                                           | _            | <b>▼</b> |
|      |                | 670                     |        |               | ‡a Absolutely invincible, 1997: ‡b cover (Gemini books) t.p. verso                    | •(A          | 0        |
|      |                |                         |        |               | Gemini book)                                                                          | -            | Ŧ        |
| Pac  | l<br>Librarv   | Of Conare:              | ss Coi | ntrol N       | lumber                                                                                | 3:10 PM      | ۲        |
| 🚮 S  | itart          | 🐺 🐼 I                   |        | e ×           | ) 🙀 Cataloging 🔯 RE: Archiv 🕲 Voyager C 🗗 Voyager                                     | 🤥 🚧 🕺 3:10 i | PM       |

My bib record looks like this:

| <b>10</b> | oya                 | ager I   | Catalogir             | ng Re          | eport         | s.doc - Microsoft Word                                                                | _ 8            | ×   |  |  |  |  |
|-----------|---------------------|----------|-----------------------|----------------|---------------|---------------------------------------------------------------------------------------|----------------|-----|--|--|--|--|
| <u> </u>  | 8                   | Voy      | ager Cat              | alogi          | ng -          | [Bib 190456 : Spain; a history in art.]                                               |                | ×   |  |  |  |  |
|           | 4                   | <u> </u> | <u>E</u> dit <u>R</u> | <u>}</u> ecord | d <u>D</u> ia | splay <u>O</u> ptions <u>W</u> indow <u>H</u> elp                                     | _B×            | • * |  |  |  |  |
| Ŀ         |                     | New      | - E                   | <mark>n</mark> | Save          | e Search Headings Titles Save to DB New Hidgs Get Hidgs New Items Get Items Hierarchy | ?<br>Help      |     |  |  |  |  |
|           | MARC System History |          |                       |                |               |                                                                                       |                |     |  |  |  |  |
|           |                     | Lea      | der 006               | 627ca          | m 22          | 00229 4500 00 <u>6</u>                                                                |                |     |  |  |  |  |
|           |                     | I        | 00 <u>5</u> :  200    | )2041          | 52019         | 356.0 <u>007</u>                                                                      |                |     |  |  |  |  |
|           |                     | 00       | 08 711                | 1020 :         | s 196         | 6 nyu a b 0 0 0 0 0 _ eng                                                             |                |     |  |  |  |  |
|           | -                   |          |                       |                |               |                                                                                       |                |     |  |  |  |  |
|           | IΓ                  |          | Tag                   | 11             | 12            | Subfield Data                                                                         | <u> </u>       |     |  |  |  |  |
|           |                     |          | 040                   |                |               | ‡a DLC ‡c DLC ‡d m.c. ‡d ICV                                                          |                |     |  |  |  |  |
|           |                     |          | 043                   |                |               | ‡a e-sp                                                                               |                |     |  |  |  |  |
|           |                     |          | 050                   | 0              |               | ‡a N7101 ‡b .\$55                                                                     |                |     |  |  |  |  |
|           |                     |          | 082                   |                |               | ‡a 759.6                                                                              |                |     |  |  |  |  |
|           | IF                  |          | 100                   | 1              | 0             | ‡a Smith, Bradley                                                                     |                |     |  |  |  |  |
|           | IF                  |          | 245                   | 1              | 0             | ‡a Spain; a history in art.                                                           |                |     |  |  |  |  |
|           |                     |          | 260                   | 0              |               | ‡a New York, ‡b Simon and Schuster, ‡c 1966.                                          |                |     |  |  |  |  |
|           |                     |          | 300                   |                |               | ‡a 296 p. ‡b col. illus. ‡c 33 cm.                                                    |                | -   |  |  |  |  |
|           | If                  |          | <b>44</b> 0           |                | 2             | ‡a A Gemini book                                                                      |                | *   |  |  |  |  |
|           |                     |          | 504                   |                |               | ‡a Bibliography: p. 294-296.                                                          | <b>_</b>       | Ŧ   |  |  |  |  |
|           | <u> </u>            |          |                       |                |               |                                                                                       |                | ·   |  |  |  |  |
| Paç       | S                   | ystem    | Control N             | umber          |               | Task Sched                                                                            | uler is ready. |     |  |  |  |  |
|           | Sta                 | rt       | 巖 🚿                   | 8              | e »           | N 🕅 🕅 🕅 🕅 🕅 🕅 🕅 🕅 🕅 🖓 Voyager C                                                       | 🥬 🖉 3:11 F     | М   |  |  |  |  |

This appears not to be the correct authority for this bibliographic record. Further searching of the authority file found this record:

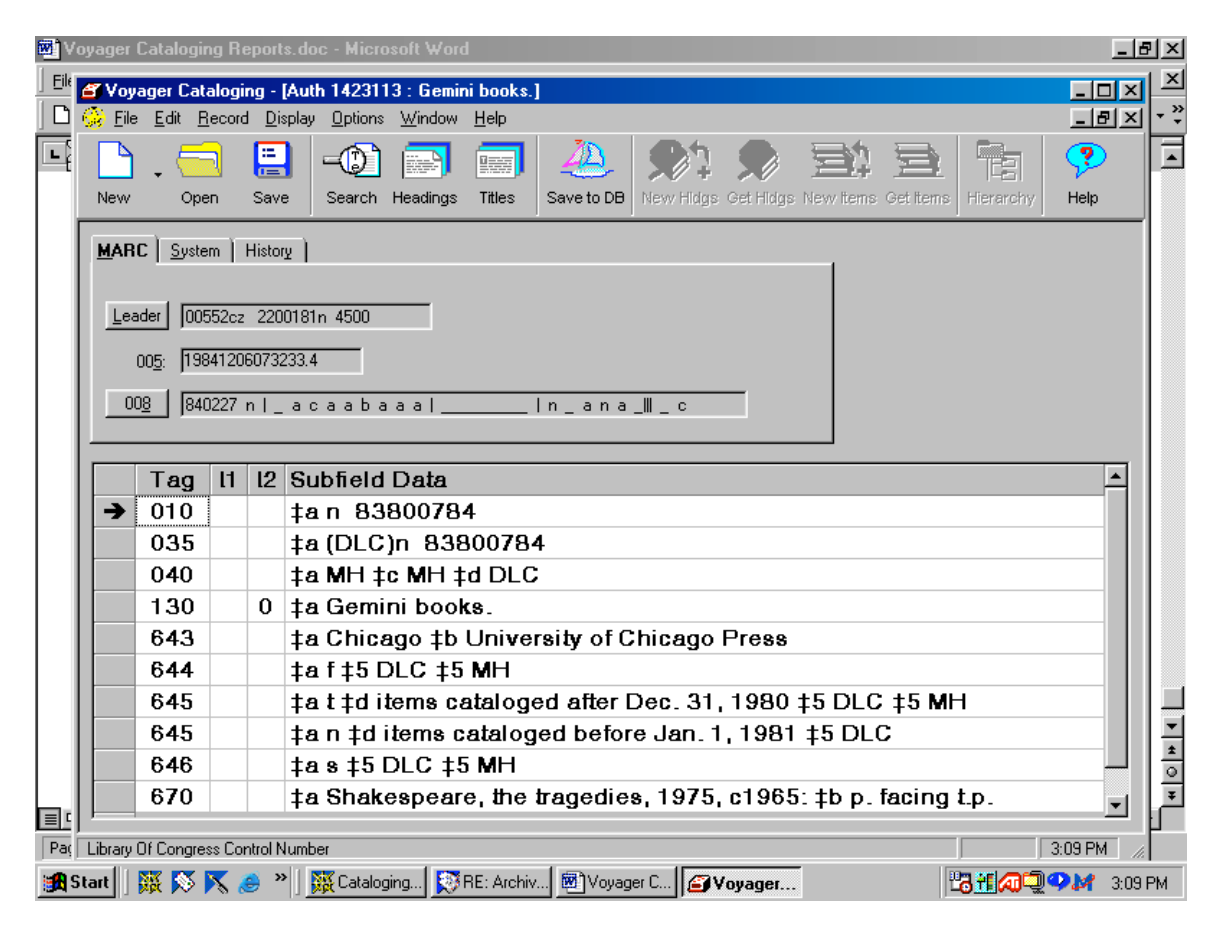

This also appears to be an inappropriate match for my bib. In this case, I have no authority record instructing me to change this heading. My safest course of action is to do nothing. Or, I could change the tag to 490 0 to prevent this heading from reappearing in subsequent runs of my report. Voyager retrieval would still be possible with keyword searches.

*Example 12.* In addition to series, title headings also report references for 130 and 730 entries. The heading "Genevan psalter" appears in my report. The authority record looks like this:

| <b>1</b> | oyager         | Catalogir               | ng Re  | port        | s.doc - Microsoft Word                                                                | _ 5        | ١×       |  |  |  |  |  |
|----------|----------------|-------------------------|--------|-------------|---------------------------------------------------------------------------------------|------------|----------|--|--|--|--|--|
| <u> </u> | 省 Voy          | ager Cat                | alogin | ıg -        | [Auth 623536 : Psautier de Genève]                                                    | - D ×      | Ľ        |  |  |  |  |  |
|          | 🚱 <u>F</u> ile | e <u>E</u> dit <u>R</u> | lecord | <u>D</u> is | splay <u>O</u> ptions <u>W</u> indow <u>H</u> elp                                     | _ 8 ×      | • *      |  |  |  |  |  |
| Ŀ        | - <b>Г</b>     |                         | ٦      | :=          | )-() 🖬 📻 🔔 () 🔍 😒 🖹 🖬                                                                 | ?          |          |  |  |  |  |  |
|          | New            | Ope                     | en     | Save        | e Search Headings Titles Save to DB New Hidgs Get Hidgs New Items Get Items Hierarchy | Help       |          |  |  |  |  |  |
|          |                |                         |        |             |                                                                                       |            |          |  |  |  |  |  |
|          | <u>M</u> AH    | L   <u>S</u> yste       | im   F | Histor      | ¥                                                                                     |            |          |  |  |  |  |  |
|          | Lez            | ader   1016             | 354cz  | 220         | 02776 4500                                                                            |            |          |  |  |  |  |  |
|          | <u> </u>       |                         |        | 220         |                                                                                       |            |          |  |  |  |  |  |
|          |                | 00 <u>5</u> : j199      | 300222 | 0937        | /25.7                                                                                 |            |          |  |  |  |  |  |
|          |                | 0 <u>8</u> 790          | 0518 r | 1_          | acannaablla_ana                                                                       |            |          |  |  |  |  |  |
|          |                |                         |        |             |                                                                                       |            |          |  |  |  |  |  |
|          |                | Tag                     | 11     | 12          | Subfield Data                                                                         | <b>_</b>   |          |  |  |  |  |  |
|          | →              | 010                     |        |             | ‡an 79044299                                                                          |            |          |  |  |  |  |  |
|          |                | 035                     |        |             | ‡a (DLC)n 79044299                                                                    |            |          |  |  |  |  |  |
|          |                | 040                     |        |             | ‡a DLC ‡c DLC ‡d NjP ‡d DLC                                                           |            |          |  |  |  |  |  |
|          |                | 130                     |        | 0           | ‡a Psautier de Gen`eve                                                                |            |          |  |  |  |  |  |
|          |                | 430                     |        | 0           | ta Pseaumes de David mis en rime françois                                             |            |          |  |  |  |  |  |
|          |                | 430                     |        | 0           | ta Psautier huguenot                                                                  |            |          |  |  |  |  |  |
|          |                | 430                     |        | 0           | ta French psalter of 1562                                                             |            | -        |  |  |  |  |  |
|          |                | 430                     |        | 0           | ta Psaumes en vers français avec leurs m elodies                                      |            | ±        |  |  |  |  |  |
|          |                | 430                     |        | 0           | ta Capavan pealtar                                                                    |            | <u> </u> |  |  |  |  |  |
|          |                | 430                     |        | U           | ta dellevali bealtei                                                                  | <b>_</b>   | لغر      |  |  |  |  |  |
| Pag      | Library        | Of Congre:              | ss Con | trol N      | lumber                                                                                | 3:25 PM // |          |  |  |  |  |  |
|          | Start          | 巖 🕺                     | 🗙 🏅    | ) »         | N Cataloging 💱 RE: Archiv 🖻 Voyager C 🖉 Voyager 🖓                                     | 🖓 🌌 3:25 F | РМ       |  |  |  |  |  |

My bib record looks like this:

| <b>1</b> | /oy                 | ager     | Catalogir             | ng Re  | eport         | s.doc - Microsoft Word                                                                                            | ×      |  |  |  |  |  |
|----------|---------------------|----------|-----------------------|--------|---------------|----------------------------------------------------------------------------------------------------|--------|--|--|--|--|--|
| Eil      | 4                   | Voy      | ager Cat              | alogi  | ng -          | [Bib 441821 : Cent cinquante Pseaumes de David : mis en musique à quatre (et cinq) parties 💶 💌 🞴                  | 신      |  |  |  |  |  |
|          |                     | <u> </u> | <u>E</u> dit <u>B</u> | ecord  | l <u>D</u> ia | splay Options Window Help                                                                                         | *      |  |  |  |  |  |
| L        |                     | New      | - E                   | n      | Save          | e Search Headings Titles Save to DB New Hidgs Get Hidgs New Items Get Items Hierarchy Help                        | -      |  |  |  |  |  |
|          | MARC System History |          |                       |        |               |                                                                                                    |        |  |  |  |  |  |
|          | L                   | Lea      | ader 013              | 371cci | m 22          | 00325 a 4500 00 <u>6</u>                                                                                          |        |  |  |  |  |  |
|          | L                   |          | 00 <u>5</u> : 200     | 30510  | 01521         | 09.0 007                                                                                                    |        |  |  |  |  |  |
|          | L                   | 0        | 08 950                | )308 : | s 199         | 35 wiu hy a bdehi_ n frm                                                                                          |        |  |  |  |  |  |
|          | -                   | _        |                       |        |               |                                                                                                    |        |  |  |  |  |  |
|          |                     |          | Tag                   | 11     | 12            | Subfield Data                                                                                                    |        |  |  |  |  |  |
|          |                     |          | 500                   |        |               | ta Settings for 4-5 voices (dessus, haute-contre, taille, basse-contre,                                           |        |  |  |  |  |  |
|          | Ш                   |          |                       |        |               | cinquiesme) of melodies from the Genevan Psalter.                                                                 |        |  |  |  |  |  |
|          |                     |          | 504                   |        |               | ta Includes bibliographical references (p. xxi-xxii) and index.                                                   |        |  |  |  |  |  |
|          |                     |          | 546                   |        |               | ta Middle French words, also printed as text with English translation (p. xxiji-lij); pref. and notes in English. |        |  |  |  |  |  |
|          | П                   |          | 650                   |        | 0             | ta Choruses, sacred (Mixed voices, 5 parts), unaccompanied.                                                       |        |  |  |  |  |  |
|          | П                   |          | 650                   |        | 0             | ‡a Psalms (Music)                                                                                                 |        |  |  |  |  |  |
|          | П                   |          | 650                   |        | 0             | ta Choruses, Sacred (Mixed voices, 4 parts), Unaccompanied                                                        | Ŧ      |  |  |  |  |  |
|          |                     |          | 700                   | 1      |               | ‡a Heider, Anne                                                                                                   | ±      |  |  |  |  |  |
|          |                     |          | 730                   | 0      |               | ta Genevan psalter                                                                                                | ₽<br>¥ |  |  |  |  |  |
|          | ľ                   |          |                       |        |               |                                                                                                    |        |  |  |  |  |  |
| Pa       | ç lı                | nterna   | tional Stan           | dard B | Book          | Number 3:26 PM 📈                                                                                                  |        |  |  |  |  |  |
| <b>:</b> | Sta                 | irt 🗍    | 藤 🔊                   | 8      | e ×           | N 🕅 🕅 🕅 Voyager C 🖉 Voyager 🕅 Voyager                                                                             |        |  |  |  |  |  |

This only requires a simple replacement of the English form of the title with the French.

*Example 13.* Sometimes the authorized form of title requires editing non-filing characters. The heading "Golden scratch & sniff book" appears in my report. The authority record looks like this:

| <b>10</b> | oyager              | Catalogir             | ng Repo    | ts.doc - Microsoft Word                                                                | _ 8     | ×      |  |  |  |  |  |  |  |
|-----------|---------------------|-----------------------|------------|----------------------------------------------------------------------------------------|---------|--------|--|--|--|--|--|--|--|
| <u> </u>  | 省 Voy               | ager Cat              | aloging    | [Auth 3720519 : Golden scratch and sniff book]                                         |         | ×      |  |  |  |  |  |  |  |
|           | 🛞 <u>F</u> ile      | <u>E</u> dit <u>B</u> | ecord [    | isplay <u>O</u> ptions <u>W</u> indow <u>H</u> elp                                     | - 티×    | • *    |  |  |  |  |  |  |  |
| Ŀ         |                     | . 🗧                   |            | •• 📼 🥮 🦀 🔊 🗩 🖻 👘                                                                       | ?       |        |  |  |  |  |  |  |  |
|           | New                 | Ope                   | n Sa       | ve Search Headings Titles Save to DB New Hidgs Get Hidgs New Items Get Items Hierarchy | Help    |        |  |  |  |  |  |  |  |
|           | MARC System History |                       |            |                                                                                        |         |        |  |  |  |  |  |  |  |
|           |                     | . –                   |            |                                                                                        |         |        |  |  |  |  |  |  |  |
|           | Lea                 | ader 005              | 570nz 22   | 00181n 4500                                                                            |         |        |  |  |  |  |  |  |  |
|           |                     | 005. 100              | 712100     | 5440.2                                                                                 |         |        |  |  |  |  |  |  |  |
|           |                     | 00 <u>5</u> : [155    | 1/121600   | 1440.3                                                                                 |         |        |  |  |  |  |  |  |  |
|           | 00                  | 08 971                | 216 n      | _acacbaaalIn_ana_W                                                                     |         |        |  |  |  |  |  |  |  |
|           |                     |                       |            |                                                                                        |         |        |  |  |  |  |  |  |  |
|           |                     | Tag                   | l1 l2      | Subfield Data                                                                          |         |        |  |  |  |  |  |  |  |
|           | →                   | 010                   |            | ‡an 97123458                                                                           |         |        |  |  |  |  |  |  |  |
|           |                     | 035                   |            | ‡a (DLC)n 97123458                                                                     |         |        |  |  |  |  |  |  |  |
|           |                     | 040                   |            | ‡a DLC ‡c DLC                                                                          |         |        |  |  |  |  |  |  |  |
|           |                     | 130                   | 0          | ‡a Golden scratch and sniff book                                                       |         |        |  |  |  |  |  |  |  |
|           |                     | 430                   | 0          | ‡a Scratch and sniff                                                                   |         |        |  |  |  |  |  |  |  |
|           |                     | 430                   | 0          | ‡a Scratch and sniff book                                                              |         |        |  |  |  |  |  |  |  |
|           |                     | 430                   | 0          | ‡a Golden scratch & sniff book                                                         |         |        |  |  |  |  |  |  |  |
|           |                     | 643                   |            | ‡a Racine, WI ‡b Golden Books Pub. Co.                                                 |         | ▼<br>+ |  |  |  |  |  |  |  |
|           |                     | 667                   |            | ‡a Give as a quoted note.                                                              |         | 0      |  |  |  |  |  |  |  |
|           |                     | 670                   |            | ‡a Santa's biggest little helper, c1997: ‡b p. 4 of cover (A golden                    | -       | ¥      |  |  |  |  |  |  |  |
| Pag       | Library             | Of Congre:            | ss Control | Number I I                                                                             | 3:35 PM |        |  |  |  |  |  |  |  |
| <b>19</b> | Start               | 凝 🔊                   | 5          | » ) 🙀 Cataloging 🕅 RE: Archiv 🗐 Voyager C 😰 Voyager                                    | 3:35 F  | РМ     |  |  |  |  |  |  |  |

If you were to open the 008 field button, you would see that this authority record represents a fully established heading and is appropriate for use as a series added entry. However, you may also note that field 667 documents a Library of Congress decision to treat this series as a quoted note.

My bib record looks like this:

| <b>1</b> | Voy                                        | ager     | Catalogii             | ng Re          | eport         | s.doc - Microsoft Word                                                                                                    | _ 8       | ×   |  |  |  |  |  |
|----------|--------------------------------------------|----------|-----------------------|----------------|---------------|----------------------------------------------------------------------------------------------------|-----------|-----|--|--|--|--|--|
| Ē        | k 🖆                                        | Voy      | ager Cat              | alogi          | ng -          | [Bib 235038 : Sweet smell of Christmas / by Patricia Scarry. Pictures by J. P. Miller.]                                                                                                    | - D X     | ×   |  |  |  |  |  |
|          | ) 🧹                                        | <u> </u> | <u>E</u> dit <u>F</u> | <u>l</u> ecord | <u>l D</u> ia | splay <u>O</u> ptions <u>W</u> indow <u>H</u> elp                                                                                                    | _ B ×     | • * |  |  |  |  |  |
| L        | ť                                          | New      | - E                   | n              | Save          | Image: Search Headings   Image: Titles   Image: Search Headings   Image: Search Headings   Image: Sea | ?<br>Help |     |  |  |  |  |  |
|          | MARC System History                        |          |                       |                |               |                                                                                                    |           |     |  |  |  |  |  |
|          |                                            | Lea      | ader 009              | 975ca          | m 22          | 00229 4500 00 <u>6</u>                                                                                                    |           |     |  |  |  |  |  |
|          | 00 <u>5</u> : 20020415202010.0 00 <u>7</u> |          |                       |                |               |                                                                                                    |           |     |  |  |  |  |  |
|          |                                            | 0        | 08 700                | )929           | s 197         | 0 nyu a j 0 0 0 1 1 _ eng                                                                                                    |           |     |  |  |  |  |  |
|          | ŀ                                          |          |                       |                |               |                                                                                                    |           |     |  |  |  |  |  |
|          |                                            |          | Tag                   | 11             | 12            | Subfield Data                                                                                                    |           |     |  |  |  |  |  |
|          |                                            |          | 035                   |                |               | ‡9 AGZ-4154                                                                                                    |           |     |  |  |  |  |  |
|          |                                            |          | 040                   |                |               | ta DLC tc DLC td m.c. td IHI                                                                                                    |           |     |  |  |  |  |  |
|          |                                            |          | 100                   | 1              | 0             | ‡a Scarry, Patricia M., ‡d 1924-                                                                                                    |           |     |  |  |  |  |  |
|          |                                            |          | 245                   | 1              | 4             | ‡a The sweet smell of Christmas / ‡c by Patricia Scarry. Pictures b<br>P. Miller.                                                                                                    | yJ.       |     |  |  |  |  |  |
|          | I                                          |          | 260                   | 0              |               | ta New York, tb Golden Press tc [1970]                                                                                                    |           |     |  |  |  |  |  |
|          |                                            |          | 300                   |                |               | ‡a [30] p. ‡b col. illus. ‡c 24 cm.                                                                                                    |           |     |  |  |  |  |  |
|          |                                            |          | 440                   |                | 2             | ‡a A Golden scratch & sniff book                                                                                                    |           | -   |  |  |  |  |  |
|          |                                            |          | 520                   |                |               | ‡a Six treated strips, disguised as part of an illustration, give off od                                                                                                    | lors      | *   |  |  |  |  |  |
|          |                                            | •        |                       |                |               | enabling the reader to smell the same Christmas smells as Little                                                                                                    | -         | Ŧ   |  |  |  |  |  |
| Pa       |                                            | _        |                       | _              |               | 3                                                                                                    | :35 PM    |     |  |  |  |  |  |
| 1        | Sta                                        | art 📗    | 羅 🔊                   | 8              | 🧉 ×           | ) 🐺 Cataloging 🕅 RE: Archiv 📾 Voyager C 🖅 Voyager                                                                                                    | 🥬 3:35 F  | РМ  |  |  |  |  |  |

Initial articles are to be omitted from uniform titles. If I choose to make a series added entry, I will need to change the non-filing characters indicator in field 440 from 2 to 0 as I replace the heading.

If I choose to follow LC's practice, I would change the tag to 500, erase the second indicator, and enclose the text in quotes.